# ServerView Suite ServerView Operations Manager V4.92

Installation under Linux:

Installation ServerView Operations Manager Installation ServerView Update Manager Installation ServerView Event Manager ServerView database (Linux)

Edition February 2010

# 製品名称の表記

本書では、本文中の製品名称を、次のように略して表記します。

| 製品名称                                                                                                    | 本文中の表記                                                         |         |  |  |  |  |  |
|----------------------------------------------------------------------------------------------------|----------------------------------------------------------------|---------|--|--|--|--|--|
| Microsoft <sup>®</sup> Windows Server <sup>®</sup> 2008 Standard<br>Microsoft <sup>®</sup> Windows Server <sup>®</sup> 2008 Enterprise<br>Microsoft <sup>®</sup> Windows Server <sup>®</sup> 2008 Datacenter<br>Microsoft <sup>®</sup> Windows Server <sup>®</sup> 2008 Foundation<br>Microsoft <sup>®</sup> Windows <sup>®</sup> Small Business Server 2008 Standard<br>Microsoft <sup>®</sup> Windows <sup>®</sup> Small Business Server 2008 Premium | Windows Server 2008                                            |         |  |  |  |  |  |
| Microsoft <sup>®</sup> Windows Server <sup>®</sup> 2008 R2 Standard<br>Microsoft <sup>®</sup> Windows Server <sup>®</sup> 2008 R2 Enterprise<br>Microsoft <sup>®</sup> Windows Server <sup>®</sup> 2008 R2 Datacenter<br>Microsoft <sup>®</sup> Windows Server <sup>®</sup> 2008 R2 Foundation<br>Microsoft <sup>®</sup> Windows <sup>®</sup> Web Server 2008 R2                                                                                        | Windows Server 2008<br>R2                                      |         |  |  |  |  |  |
| Microsoft <sup>®</sup> Windows Server <sup>®</sup> 2003, Standard Edition<br>Microsoft <sup>®</sup> Windows Server <sup>®</sup> 2003, Enterprise Edition<br>Microsoft <sup>®</sup> Windows Server <sup>®</sup> 2003, Enterprise Edition for<br>Itanium-based Systems<br>Microsoft <sup>®</sup> Windows <sup>®</sup> Small Business Server 2003                                                                                                    | Windows Server 2003                                            | Windows |  |  |  |  |  |
| Microsoft <sup>®</sup> Windows Server <sup>®</sup> 2003, Standard x64 Edition<br>Microsoft <sup>®</sup> Windows Server <sup>®</sup> 2003, Enterprise x64 Edition                                                                                                    | Windows Server 2003<br>x64                                     |         |  |  |  |  |  |
| Microsoft <sup>®</sup> Windows Server <sup>®</sup> 2003 R2 Standard Edition<br>Microsoft <sup>®</sup> Windows Server <sup>®</sup> 2003 R2 Enterprise Edition<br>Microsoft <sup>®</sup> Windows <sup>®</sup> Small Business Server 2003 R2<br>Microsoft <sup>®</sup> Windows <sup>®</sup> Storage Server 2003 R2, Standard<br>Edition                                                                                                    | Windows Server 2003<br>R2                                      |         |  |  |  |  |  |
| Microsoft <sup>®</sup> Windows Server <sup>®</sup> 2003 R2 Standard x64 Edition<br>Microsoft <sup>®</sup> Windows Server <sup>®</sup> 2003 R2 Enterprise x64<br>Edition                                                                                                    | Windows Server 2003<br>R2 x64 または<br>Windows Server 2003<br>R2 |         |  |  |  |  |  |

| 製品名称                              | 本文中の表記            |          |  |  |  |  |  |
|-----------------------------------|-------------------|----------|--|--|--|--|--|
| Red Hat Enterprise Linux 5        | Red Hat Linux     |          |  |  |  |  |  |
| Red Hat Enterprise Enter 5        | RHEL5             |          |  |  |  |  |  |
| Red Hat Enterprise Linux AS (v.4) | PHEL A            |          |  |  |  |  |  |
| Red Hat Enterprise Linux ES (v.4) | KIIEL4            |          |  |  |  |  |  |
|                                   | SuSE Linux        | Linux    |  |  |  |  |  |
| SUSE Linux Enterprise Server 11   | SuSE Linux SLES11 |          |  |  |  |  |  |
|                                   | または SLES11        |          |  |  |  |  |  |
| SUSE Linux Enterprise Server 10   | SuSE Linux SLES10 |          |  |  |  |  |  |
|                                   | または SLES10        |          |  |  |  |  |  |
| VMware ESX 4                      | ESX4              | VMware   |  |  |  |  |  |
| VMware ESX 3.5                    | ESX3.5            | Viviware |  |  |  |  |  |

# 著作権および商標

Copyright © 2010 Fujitsu Technology Solutions GmbH.

All rights reserved

Microsoft、Windows、Windows Server、Hyper-V は、米国 Microsoft Corporation の米国およびその他の国における登録商標または商標です。

Linux は、Linus Torvalds 氏の米国およびその他の国における登録商標あるいは商標です。

Red Hat および Red Hat をベースとしたすべての商標とロゴは、米国およびその他の国にお ける Red Hat, Inc. の商標または登録商標です。

BrightStor, ARCserve は、CA, Inc の登録商標です。

VMware、VMware ロゴ、VMware ESXi、VMware SMP および VMotion は VMware,Inc の米 国およびその他の国における登録商標または商標です。

その他の各製品名は、各社の商標、または登録商標です。

その他の各製品は、各社の著作物です。

# 目次

| 1                   | まえがき                                                                      | 9         |
|---------------------|---------------------------------------------------------------------------|-----------|
| 1.1                 | 対象者および目的 1                                                                | 0         |
| <b>1.2</b><br>1.2.1 | <b>ハードウェア/ソフトウェア要件 1</b><br>管理用サーバ/パソコン(最小限の要件)-ハードウェア 1                  | 1         |
| 1.2.2<br>1.2.3      | <ul> <li>管理用サーバ / パソコン-ソフトウェア</li></ul>                                   | 1<br>2    |
| 1.2.4<br>1.2.5      | Operations Manager が使用するプロトコルとポート番号         1           監視対象サーバ         1 | 3<br>4    |
| 1.2.6<br>1.2.7      | ServerView データベース 1<br>OS に依存したパッケージ 1                                    | 5<br>6    |
| 1.3                 | 本書の表記1                                                                    | 9         |
| 2                   | サーバ管理 2                                                                   | 21        |
| 2.1                 | アーキテクチャ 2                                                                 | 21        |
| 2.2                 | 管理用サーバ/パソコンへのインストール 2                                                     | 22        |
| 2.3                 | 監視対象サーバでのインストール 2                                                         | 23        |
| 3                   | 管理用サーバ/パソコンへのインストール 2                                                     | 25        |
| 3.1                 | ServerView Operations Manager のコンポーネント 2                                  | 25        |
| 3.2                 | Apache Web サーパ 2                                                          | 27        |
| <b>3.3</b><br>3.3.1 | <b>Web ブラウザ2</b><br>Java™ 2 Runtime Environment Standard Edition の        | <b>!9</b> |
|                     | インストール                                                                    | 29        |
| 3.4                 | SSL 暗号化 3                                                                 | 12        |
| 3.5                 | 認証証明書3                                                                    | 3         |
| 3.6                 | ユーザ ID /パスワード 3                                                           | 34        |
| 3.7                 | 使用ポート                                                                     | 34        |
| 3.8                 | システムの変更 3                                                                 | 35        |

| <b>3.9</b><br>3.9.1                                                     | <b>必要条件</b><br>SELINUX の設定を確認する                                                                                          | <b>35</b><br>42                         |
|-------------------------------------------------------------------------|----------------------------------------------------------------------------------------------------|-----------------------------------------|
| 3.10                                                                    | 権限                                                                                                    | 42                                      |
| <b>3.11</b><br>3.11.1<br>3.11.2<br>3.11.3<br>3.11.4<br>3.11.5           | Operations Manager $y > b > r > n < v > v > b > r > n x > y > y > b < v > v > n < v > v > v > v > v > v > v > v > v > v$ | <b>43</b><br>44<br>47<br>50<br>52<br>54 |
| <b>3.12</b><br>3.12.1<br>3.12.2                                         | Operations Manager ソフトウェアのアンインストール<br>スクリプトベースのアンインストール<br>YaST によるアンインストール                                              | <b>55</b><br>55<br>56                   |
| 3.13                                                                    | 構成バラメータの変更<br>************************************                                                                       | 57                                      |
| 3.14                                                                    | 計糊情報                                                                                                    | 58                                      |
| <b>3.15</b><br>3.15.1<br>3.15.2<br>3.15.3<br>3.15.4<br>3.15.5<br>2.15.6 | トラブルシューティング<br>パッケージの削除に失敗する<br>システムのクリーンアップ<br>Web サーバーインスタンスが実行されない<br>PostgreSQL サーバが起動しない<br>インストールがうまくいかない          | <b>59</b><br>60<br>61<br>61<br>61       |
| 3.15.7                                                                  | Betwee view Operations Manager かり こく マークリーク (c)         接続できない         PAM 構成が有効なシステム                                    | 62<br>62                                |
| <b>3.16</b><br>3.16.1<br>3.16.2<br>3.16.3<br>3.16.4<br>3.16.5           | <b>技術情報</b><br>各サービスの設定<br>SVOM のシステムサービス<br>データベースのバックアップとリストア<br>アクセス権設定<br>SVOM のプロセス(デーモン)について                       | 63<br>66<br>68<br>70<br>77              |
| 4                                                                       | ServerView データベース                                                                                                    | 79                                      |
| 4.1                                                                     | 構成ファイル                                                                                                    | 79                                      |
| 4.2                                                                     | pgAdmin3 の構成例                                                                                                    | 80                                      |
| 4.3                                                                     | ServerView データベースの管理                                                                                                    | 81                                      |
| 4.4                                                                     | ServerView データベースのバックアップ                                                                                                 | <b>82</b>                               |

| 4.5   | ServerView データベースの修復                                                 | 83  |
|-------|----------------------------------------------------------------------|-----|
| 4.6   | ServerView データベースのエクスポート/インポート                                       | 84  |
| 4.7   | リモートデータベースサーバの ServerView データベース                                     | 85  |
| 4.7.1 | スクリプトベースのインストール                                                      | 85  |
| 4.7.2 | YaST によるインストール                                                       | 87  |
| 4.7.3 | YUM によるインストール                                                        | 89  |
| 4.7.4 | アップデートインストール                                                         | 91  |
| 4.7.5 | アンインストール                                                             | 92  |
| 4.7.6 | ServerView データベースのバックアップ                                             | 92  |
| 4.7.7 | データベースサーバの切り替え                                                       | 93  |
| 4.8   | エラー診断                                                                | 94  |
| 4.8.1 | unixODBC Manager                                                     | 94  |
| 4.8.2 | インストール/アンインストール中のエラー                                                 | 94  |
| 4.8.3 | ServerView データベースのアンインストール                                           | 95  |
| 4.8.4 | システムの動作が遅い                                                           | 95  |
| 4.8.5 | PostgreSQL の状態の確認                                                    | 95  |
| 4.8.6 | PostgreSQLの起動と停止                                                     | 95  |
| 4.8.7 | サービスの起動と停止                                                           | 96  |
| 4.8.8 | Operations Manager の再起動                                              | 97  |
| 4.9   | 負荷分散の変更                                                              | 98  |
| 5     | Fujitsu Technology Solutions Software License Agreement for End User | 101 |

| 関連マニュアルー | 覧 | 109 |
|----------|---|-----|
|----------|---|-----|

| 索引 |  |  | ••• |  |  | • • |  |  |  | • • | • • | ••• | ••• | • • | • • | • • | • • | • • | • • |  | • • | • • | • | • • | • | • • | • • | 1 | 1 | 5 |
|----|--|--|-----|--|--|-----|--|--|--|-----|-----|-----|-----|-----|-----|-----|-----|-----|-----|--|-----|-----|---|-----|---|-----|-----|---|---|---|
|----|--|--|-----|--|--|-----|--|--|--|-----|-----|-----|-----|-----|-----|-----|-----|-----|-----|--|-----|-----|---|-----|---|-----|-----|---|---|---|

# 1 まえがき

ServerView Suite にはサーバ管理ソフトウェアの ServerView Operations Manager(以下、Operations Manager と呼びます)があり、業界標準のサー バ類を集中管理することができます。

Operations Manager によって、監視対象のサーバに関するデータにイントラ ネットやインターネットを経由してアクセスすることができ、標準的な Web ブラウザのある PC から監視対象サーバの全データを見ることができます。

Operations Manager は、ハードディスク、換気ファン、電源や温度などの サーバの重要な機能を監視します。これらのパラメータの規定値を越えたり エラーが発生した場合は、必要に応じてメッセージを出力し、是正措置を行 います。

大規模なネットワークのオペレータにとって、Operations Manager による サーバ管理には以下のようなメリットがあります。

- 高信頼サーバによる生産性の向上
- データプロセッシング設備の自動モニタリングによるコスト削減
- Operations Manager としての柔軟なシステムの拡張に対応
- シンプルなエラー解析によるダウンタイムの短縮
- エラー発生時の反応時間の短縮
- ネットワークコンポーネントやリソースの有効活用による総運用コスト
   (総所有コスト)の削減
- 分かりやすいデータ表示、高機能なユーザインターフェース、支援的ヘル プシステム

ServerView のコンセプトの重要な側面は、ハードウェア機能と Operations Manager との相互作用です。システムボードに組み込まれた予防保守機能 (PDA: Prefailure Detection and Analysis)、Operations Manager の ASR&R (Automatic Server Reconfiguration and Restart)機能によって、個々のシステ ムコンポーネントの動作に関連するデータ交換ができます。例えば、エラー が発生した場合は、障害のあるハードウェアモジュールを停止することで サーバは運用状態に戻ります。

サーバの監視において、2 つのパートから構成されています。Operations Manager は管理用サーバ / パソコンにインストールされ、もう一方の ServerView エージェントは、Operations Manager と情報を交換する監視対象 サーバ上で使用します。

この情報の交換には、マネージャ(管理用サーバ/パソコン)とエージェントに共通の情報ベースが提供されている必要があります。この共通の情報ベースは、Management Information Base(MIB)と呼ばれます。MIB は管理されるエレメントを抽象的なフォームで記述するデータモデルです。

ネットワーク内の各エージェントは MIB を提供し、ネットワーク内のエー ジェントが提供するすべての MIB 記述ファイルはこのマネージャシステム上 で使用可能です。これにより、マネージャとエージェント間で交換される情 報が正しく解釈されます。

ServerView は、ネットワークマネジメントプロトコルである SNMP (Simple Network Management Protocol) に基づいた異機種ネットワーク内で作動します。ServerView は、標準的なインターフェースを採用しているため、簡単に他の管理システム (HP OpenView NNM や Microsoft SMS など) と接続することができます。さらに、ServerView によって、サーバを Tivoli TME10 のような全社的なネットワーク管理システムにシームレスに統合することができます。

## 1.1 対象者および目的

本マニュアルは、ハードウェアおよびソフトウェアについての基本的な知識 をもつシステム管理者、ネットワーク管理者、およびサービス技術者を対象 としています。本マニュアルには、OS ごとの Operations Manager の使用に 関する要件や、ServerView Operations Manager、ServerView アップデート マネージャ、および ServerView イベントマネージャのインストールについて 記載されています。

# 1.2 ハードウェア / ソフトウェア要件

■ SuSE Linux はサポートされていません。

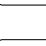

 変更および訂正情報は ServerView Suite DVD 1 の *Readme* ファイルに 記載されています(「SVSLocalTools」→「Japanese」→ 「Svmanage」→「LinuxSVOM」配下にあります)。

## 1.2.1 管理用サーバ/パソコン(最小限の要件)-ハード ウェア

- プロセッサ: 2x2GHz 以上推奨
- メモリ:4GB 以上推奨
- LAN カード:必要(オンボード LAN でも可)
- ハードディスク(空き容量):10GB 以上推奨
- ディスプレイ: XGA (1024 × 768) 以上の解像度
- マウス:必要

### 1.2.2 管理用サーバ/パソコン-ソフトウェア

- OS
  - SuSE Linux SLES 10 と SLES 11
  - RHEL-AS4(x86)
  - RHEL-ES4(x86)
  - RHEL-AS4(EM64T)
  - RHEL-ES4(EM64T)
  - RHEL5(x86)
  - RHEL5(Intel64)

ご使用の OS によっては、追加パッケージが必要です。SuSE SLES 10/SLES 11 と RHEL 5 に必要な追加パッケージについては、16 ページの 「OS に依存したパッケージ」の項に記載されています。

- SQL データベース: PostgreSQL(インストール中に自動でインストール されます)
- Sun Java Runtime Environment (JRE) ServerView Suite DVD 1 に収録された JRE、または JRE バージョン 1.6 以上
- ServerView Web サーバ: Apache Web サーバ

## 1.2.3 Operations Manager の表示条件

- Web ブラウザ
  - Windows
    - Microsoft Internet Explorer 6.0 以降
  - RHEL5(x86)/RHEL5(Intel64)
    - Mozilla FireFox 1.5.0.9 以降
  - RHEL-AS4(x86)/RHEL-ES4(x86)/RHEL-AS4(EM64T)/RHEL-ES4(EM64T)/ RHEL-AS3(x86)/RHEL-AS3(IPF)/RHEL-ES3(x86)
    - Mozilla-SeaMonkey V1.0.3 以降
    - Mozilla FireFox 1.5.0.3 以降
- Java
  - Java<sup>™</sup> 2 Runtime Environment Standard Edition
- **I** RHEL-AS3(IPF)/RHEL-AS4(EM64T)/RHEL-ES4(EM64T)/RHEL5(Intel64) では、同システム上のブラウザでの監視 は未サポートです。

Java<sup>™</sup> 2 Runtime Environment Standard Edition V1.6.0\_10 以降を Mozilla FireFox で使用する場合、Mozilla FireFox は 3.0 以降を使用し てください。Java<sup>™</sup> 2 Runtime Environment Standard Edition V1.6.0\_10 以降では、Mozilla-SeaMonkey での動作は未サポートです。

## 1.2.4 Operations Manager が使用するプロトコルとポート 番号

Operations Manager 関連プログラムでは、次のプロトコルとポートを使用します。

|             | コンポーネント           | 通信<br>方向                    | コンポーネント             | 使用するプロトコル(ポート番号)                             |  |  |  |  |  |  |
|-------------|-------------------|-----------------------------|---------------------|----------------------------------------------|--|--|--|--|--|--|
|             |                   | $\leftarrow \rightarrow$    |                     | SNMP [注 1] (UDP 161)                         |  |  |  |  |  |  |
|             |                   | ←                           | ServerView Agent    | SNMP TRAP (UDP 162)                          |  |  |  |  |  |  |
|             |                   | $\leftarrow \rightarrow$    |                     | SERVERVIEW-RM [注 2] (TCP/UDP 3172)           |  |  |  |  |  |  |
|             |                   | $\leftarrow  \rightarrow $  | PING                | ICMP [注 3]                                   |  |  |  |  |  |  |
| 0           | perations Manager | $\leftarrow  \rightarrow $  | SMTP Server         | SMTP (TCP/UDP 25 (デフォルト) [注4])               |  |  |  |  |  |  |
|             |                   | $\leftarrow \rightarrow$    | RSB                 | SNMP [注1] (UDP 161)                          |  |  |  |  |  |  |
|             |                   | ←                           | K5D                 | SNMP TRAP (UDP 162)                          |  |  |  |  |  |  |
|             |                   | $\leftarrow \rightarrow$    | iRMC/BMC            | RMCP (UDP 623) [注 3]                         |  |  |  |  |  |  |
|             |                   | 4                           | iRMC                | SNMP TRAP (UDP 162)                          |  |  |  |  |  |  |
|             | Linux の場合         | $\leftarrow \rightarrow$    | PostgreSQL DB [注 5] | PostgreSQL [注 6] (TCP/UDP 9212)              |  |  |  |  |  |  |
|             | Windows の場合       | $\leftarrow \rightarrow$    | Microsoft SQL DB    | MS-SQL-S [注 6] (TCP/UDP 1433)                |  |  |  |  |  |  |
|             |                   |                             |                     | MS-SQL-M Let 0 (TCP/UDP 1434)                |  |  |  |  |  |  |
|             |                   | $\leftarrow \rightarrow$    |                     | HTTP (TCP 80) IIS 使用時                        |  |  |  |  |  |  |
|             |                   | $\leftarrow \rightarrow$    |                     | HTTP (TCP 3169)<br>ServerView Web-Server 使用時 |  |  |  |  |  |  |
|             |                   | $\leftarrow \! \rightarrow$ | Operations Manager  | HTTPS (TCP 443) IIS 使用時 (SSL)                |  |  |  |  |  |  |
| Web Browser |                   | $\leftarrow \rightarrow$    |                     | HTTPS (TCP 3170)                             |  |  |  |  |  |  |
|             |                   |                             |                     | Serverview web-Server 使用時(SSL)               |  |  |  |  |  |  |
|             |                   | $\leftarrow \rightarrow$    |                     | HTTPS (TCP 443)                              |  |  |  |  |  |  |
|             |                   | $\leftarrow \rightarrow$    | RSB/iRMC            | HTTP (TCP 80)                                |  |  |  |  |  |  |
|             |                   | $\leftarrow \rightarrow$    | 10291010            | HTTPS (TCP 443)                              |  |  |  |  |  |  |

注1: Operations Manager では「SNMP version 1」にのみ対応しています。

注 2: ServerView エージェント V4.20 以降で ServerView Remote Connector サービスが使用します。

注 3:IPMI over LAN に使用されます。

\_\_\_\_\_ 注4:設定により変更できます。

注 5: Operations Manager に同梱されているデータベースです。

注6: ローカル環境内のみでのアクセスとなります。ポート番号 9212 は正式に予約されている番号 です。 **l** ServerView Web-Server の使用ポート(3169 または 3170)は変更で きません。

Windows でサポートする Web サーバは、IIS または Apache のみで す。

監視対象サーバが Windows Server 2008、または Windows Server 2003 で、かつファイアウォールが有効に設定されている場合、監視対 象サーバ側のファイアウォール設定で「ファイルとプリンタの共有」 の例外処理が有効に設定されている必要があります。

### 1.2.5 監視対象サーバ

- ハードディスクの空き容量が250MB以上あり、LANおよびhttpアクセスが可能なサーバ
- 以下のOSで使用可能なServerViewエージェントがインストールされていること
  - Windows Server 2003
  - Windows Server 2003 x64
  - Windows Server 2008
  - SuSE Linux SLES 10 および 11
  - Red Hat Enterprise Linux 4 および 5
  - VMware ESX Server V3.5 および V4.0
- エージェントおよびインストールされたコントローラ / サブシステムが利用可能なサーバの OS が起動していること

## 1.2.6 ServerView データベース

Operations Manager では、SQL データベースを使用します。Operations Manager ソフトウェアでは、このデータベースが必要です。PostgreSQL は、 データベース管理システムとして使用されます。

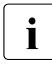

Operations Manager バージョン 4.91 では、ServerView データベース を、リモートデータベースサーバにインストールすることができます。 詳細については、85 ページの「リモートデータベースサーバの ServerView データベース」の項を参照してください。

Operations Manager では、PostgreSQL データベース管理システム SMAWPLUS を同梱しています。Operations Manager をインストールする と、PostgreSQL が自動的にインストールされます。すでにインストールさ れている PostgreSQL データベース管理システムがある場合、動作には影響 しません。

PostgreSQL の管理には、pgAdmin3(Windows 専用)を使用できます。この ソフトウェアは *http://www.pgadmin.org* からダウンロードできます。バージョ ン 1.8.x をご使用ください。

Linux 環境における ServerView データベースについて詳しくは、「4 ServerView データベース」の章(79ページ)を参照してください。

### 1.2.7 OS に依存したパッケージ

インストールした OS によっては、ServerView の各種コンポーネント (Operations Manager、ServerView エージェント、ServerView RAID Manager) 用の追加パッケージをインストールする必要があります。

SuSE SLES 10/SLES 11 と RHEL 5/RHEL 4 で必要な追加パッケージを以下に示します。

OS をアップデートした場合は、パッケージのバージョンが変更されている 場合があります。

#### SLES 10 と SLES 11

SuSE SLES 10/SLES 11 の場合、必要な rpm パッケージを追加インストール するには、「Software」→「Install or delete software」から「YaST」を選択し て実施します。YaST は、依存関係の修正とインストールソースの選択もで きます。

#### SLES 10/SLES 11 64 ビットのデフォルトインストール

- Operations Manager の場合

| unixODBC        |
|-----------------|
| unixODBC-32bit  |
| apache2-prefork |
| jre             |
| curl-32bit      |
| libcurl4-32bit  |

- ServerView エージェントの場合

kernel source gcc

- ServerView RAID Manager の場合 ire

#### SLES 10/SLES 11 32 ビットのデフォルトインストール

- Operations Manager の場合

unixODBC apache2-prefork jre curl libcurl4

- ServerView エージェントの場合

kernel source gcc

- ServerView RAID Manager の場合

jre

# RHEL5(x86)/RHEL5(Intel64)/RHEL-AS4(x86)/RHEL-ES4(x86)/RHEL-AS4(EM64T)/RHEL-ES4(EM64T)

必要な rpm パッケージを後でインストールする場合は、手動で行ってくださ い。依存関係もすべて手動で解消してください。

インストールは、DVD イメージから、rpm コマンドを使用して行います。

- Operations Manager の場合

```
net-snmp-utils
net-snmp
compat-libstdc++-296 (i386)
compat-libstdc++-33 (i386)
unixODBC(64bit システムの場合 i686,x86 64 の 2 種類)
postgresgl-libs
apr(64bit システムの場合のみ)
apr-util (64bit システムの場合のみ)
httpd
gnome-libs (RH4 のみ)
rpm
aawk
openssl (64bit システムの場合 i686,x86 64 の 2 種類)
mod ssl
at
e2fsprogs(32bit)
openssl(32bit)
glibc(32bit)
krb5-libs(32bit)
keyutils-libs(32bit)
libtermcap(32bit)
zlib(32bit) (RHEL5(Intel64)/RHEL-AS4(EM64T)/RHEL-ES4(EM64T) を最
小インストールした場合)
```

```
libgcc(32bit) (RHEL5(Intel64)/RHEL-AS4(EM64T)/RHEL-ES4(EM64T) を
最小インストールした場合)
jre
curl-<version>.i386
```

- ServerView エージェントの場合

compat-libstdc++(64bit システムの場合 i386,x86 64 の 2 種類) net-snmp net-snmp-utils Im\_sensors acc alibc glibc-devel binutils libstdc++ make qawk openssl rpm kernel-devel、または kernael-\*\*\*-devel at redhat-lsb libgomp glibc-headers curl

- ServerView RAID Manager の場合

```
compat-libstdc++-33 jre
```

# 1.3 本書の表記

本マニュアルでは次の表記が使用されます。

| 注意            | この記号は、人的傷害、データ消失、機材破損の危険<br>性を示しています。                                                              |
|---------------|----------------------------------------------------------------------------------------------------|
| i             | この記号は、重要な情報やヒントを強調しています。                                                                           |
| •             | この記号は、操作を続行するために行わなければなら<br>ない手順を示しています。                                                           |
| 斜体            | コマンド、ファイル名、およびパス名は <i>斜体</i> で表記<br>されています。                                                        |
| 固定フォント        | システム出力は、固定フォントで表記されています。                                                                           |
| 太字の固定フォント     | キーボードから入力する必要のあるコマンドは、太字<br>の固定フォントで表記されています。                                                      |
| <abc></abc>   | 山カッコは実数値に置き換えられる変数を囲っていま<br>す。                                                                     |
| [Key symbols] | キーは、キーボード上の該当するキーを表していま<br>す。また大文字を入力する必要がある場合は、シフト<br>キーも表示されています。<br>例 : 大文字 A の場合、[SHIFT] - [A] |
|               | 2 つのキーを同時に押す必要がある場合は、それぞれ<br>のキー記号の間にハイフンが表示されています。                                                |

表 1: 本書の表記

マニュアル内の本文や項を参照する場合は、章や項の見出しを参照先として 示し、その章や項が始まるページを記載しています。

#### 画面出力

画面出力は、使用するシステムによってある程度異なります。そのため、お 使いのシステムで表示される出力は、本マニュアルの記載と若干異なる可能 性があります。また、利用できるメニュー項目もシステムによって異なる場 合があります。

# 2 サーバ管理

# 2.1 アーキテクチャ

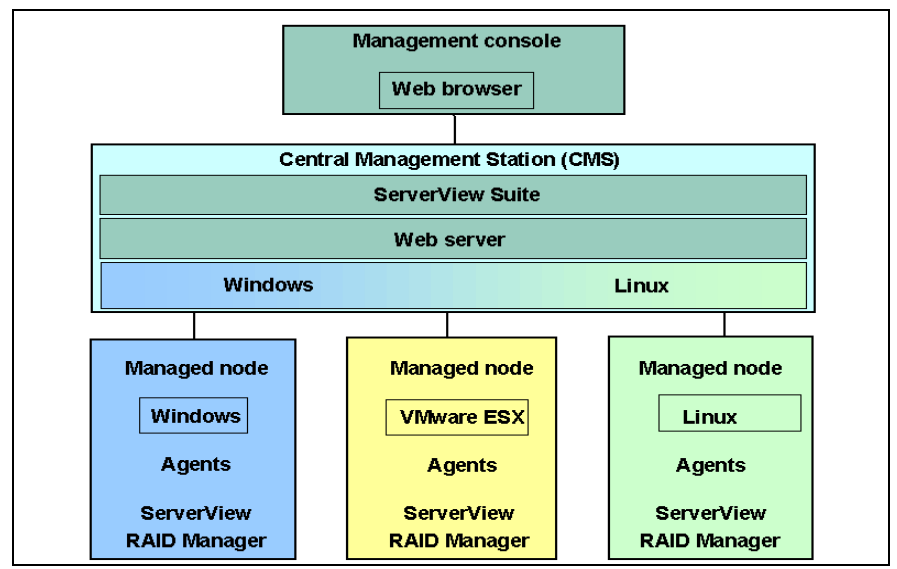

図 1: アーキテクチャの概要

#### 管理コンソール

監視対象サーバの全データは、標準的な PC からイントラネットまたはイン ターネットアクセスおよび Web ブラウザ(Web ベースのコンソール)を使 用して見ることができます。

#### 管理用サーバ / パソコン (CMS)

ServerView Operations Manager は管理用サーバ / パソコンにインストールされています。

#### 管理ノード

監視対象サーバに ServerView エージェントはインストールされており、その 情報は管理用サーバ / パソコンに提供されます。ServerView RAID Manager は監視対象サーバにオプションでインストールすることができます。

# 2.2 管理用サーバ/パソコンへのインストール

Operations Manager (ServerView アップデートマネージャなど)を管理用 サーバ / パソコンにインストールすることができます。これにより、PC また はノート型パソコンで標準的な Web ブラウザを使用してサーバを監視できま す。さらに、管理用サーバ / パソコンまたは別のサーバに、イベントマネー ジャ(イベント管理)をインストールすることもできます。

Operations Manager は、Windows、SuSE Linux (未サポート)、Red Hat Linux の各 OS にインストールすることができます。

Operations Manager は ServerView Suite DVD 1 に格納されています。

 Linux 環境におけるインストールは、スクリプトベースまたは YaST/YUM で行われます。このインストールにより、Operations Manager、アップ デートマネージャ、イベントマネージャがインストールされます。

インストール方法については、「3 管理用サーバ / パソコンへのインストール」の章(25ページ)を参照してください。

Installation Wizard は、Windows 環境でインストールする場合に使用できます。インストールは Operations Manager、アップデートマネージャ、イベントマネージャを対象としています。また、このウィザードにより、Operations Manager を他のサーバに個別にインストールすることも可能です。

インストールは、Windows コマンドラインモードでも実施できます。

インストール方法については、「ServerView Operations Manager Installation Guide for Windows (ServerView Operations Manager インス トールガイド Windows 用)」を参照してください。

# 2.3 監視対象サーバでのインストール

監視対象サーバには、ServerView エージェントをインストールする必要があ ります。これらは OS ごとに異なるプログラムで、管理用サーバ / パソコン に情報を提供します。

OS 固有のエージェントについては、ServerView Agent Installation Guides for Windows または for Linux をご覧ください。

#### 追加インストール

- ServerView RAID Manager

ServerView RAID Manager を使用すると、ハードディスクを管理できます。

ServerView RAID Manager がインストールされていない場合、RAID ドラ イブおよびそれらのステータスに関する情報は使用できません。

インストールについては、ServerView RAID Manager のマニュアルを参照 してください。

# 3 管理用サーバ / パソコンへのインス トール

本章では、Linux 環境において Operations Manager を管理用サーバ / パソコ ンにインストールする方法について説明します。Operations Manager をイン ストールすると、Operations Manager とイベントマネージャがインストール されます。

必要なソフトウェアは ServerView Suite DVD1に格納されています。

# 3.1 ServerView Operations Manager のコンポー ネント

#### ServerView Operations Manager

ServerView Operations Manager をインストールすると以下の ServerView コ ンポーネントも同時にインストールされます。

ServerView Configuration Manager

ServerView Configuration Manager によって、システムに応じた構成ファ イルを監視対象サーバに作成できます。

#### ServerView アーカイブマネージャ

アーカイブマネージャによって、システムおよび運用データを記録し、 保存することができます。その後データを確認したり評価することが できます。

#### ServerView インベントリマネージャ

インベントリマネージャによって、1 つ以上の監視対象サーバのデー タを取得して画面に表示します。Operations Manager からデータをエク スポートし、様々なフォーマット(CSV、ODBC など)で保存するこ とができます。

#### ServerView パフォーマンスマネージャ

パフォーマンスマネージャによって、特定のサーバのコンポーネント のパフォーマンスを監視することができます。パフォーマンスマネー ジャはルールに従って実施されます。作成されたルールはどのサーバ に対しても実行することができます。

#### ServerView スレッシュホールドマネージャ

スレッシュホールドマネージャによって、1つ以上の監視対象サーバ とそのサーバ上で稼動するあらゆる仮想マシンを、しきい値に基づい て管理用サーバ/パソコンから監視することができます。

#### ServerView リモートマネージメント

ServerView リモートマネージメントは、Web ベースのワーク環境を提供してサーバのリモート管理を可能にします。

#### ServerView アップデートマネージャ

#### ServerView アップデートマネージャ をインストールすると、以下の ServerView Operations Manager コンポーネントもインストールされます。

#### アップデートマネージャ

アップデートマネージャによって、管理用サーバ/パソコンを介し、 すべてのドメインに対してソフトウェアをインストールおよびアップ デートすることができます。

#### リポジトリマネージャ

リポジトリマネージャ によって、アップデートされたリポジトリを管 理することができます。

#### ダウンロードマネージャ

ダウンロードマネージャは、ご使用のサーバ用のファームウェア、 BIOS、ドライバ、および ServerView エージェントの最新のものを適宜 入手することができます。

#### 設定

設定メニューによって、アップデートマネージャのためのグローバル なパラメタを設定することができます。

#### ServerView イベントマネージャ

イベントマネージャをインストールすると、以下の ServerView Operations Manager コンポーネントもインストールされます。

#### アラームモニタ

アラームモニタは、選択されたサーバおよびサーバグループへの入力 アラームをすべて Operations Manager のメインウィンドウに表示しま す。

#### アラーム設定

アラーム設定コンポーネントによって、アラームの取り扱いを設定で きます。アラームのルール、フィルタのルール、一般的なルールを設 定できます。

## 3.2 Apache Web サーバ

Apache Web サーバは、OS の標準インストールの一部です。これにより、複数の Web サーバインスタンスを設定できます。Operations Manager バージョン 4.71 以降のバージョンでは、Linux 環境(SuSE または Red Hat)において、別の Apache Web サーバーインスタンスを使用します。このインスタンスは Operations Manager のインストール中に起動され、以下を設定します。

- 個別の構成ファイル

このインスタンスの構成ファイルは、/etc/fujitsu/ServerViewSuite/httpd ディレクトリに保存されています。

- ポート

i

このインスタンスには以下のポートを使用します。 ポート 3169(http 用)またはポート 3170(https 用)

- 個別の初期化スクリプト

初期化スクリプト sv\_httpd は、/etc/inic.d ディレクトリに保存されています。このスクリプトにより、インスタンスが起動、停止します。

Web サーバインスタンスには、以下が必要です。

SuSE SLES: apache2-prefork パッケージ Red Hat: Package mod\_ssl 該当する MPM (MultiProcessing Module:マルチプロセッシングモ ジュール) パッケージをインストールしてください。

これらのパッケージはディストリビューション、Red Hat Linux の CD-ROM から入手可能です。

OS をインストールする際、Apache Web サーバを使用しないユーザ固有の構成を選択した場合、Operations Manager をインストールする際に適宜メッセージが出力されます。この場合、Apache Web サーバを手動でインストールしてください。

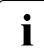

Linux 監視対象サーバ(OS が Linux)に SVOM for Linux をインストー ルしない場合は、Linux 監視対象サーバに Web サーバのインストール は不要です。

#### Web サーバの通信ポート番号と変更可否

SVOM で使用できる Web サーバの通信ポート番号(デフォルト番号)と通 信ポートの変更可否は、次の表のとおりです。 (O:変更可能 / ×:変更不可)

| OS    | SVOM で<br>使用できる Web サーバ        | 通信ポート(デフォルト<br>番号)<br>上段:http<br>下段:https (SSL) | 通信ポート<br>変更可否 |
|-------|--------------------------------|-------------------------------------------------|---------------|
| Linux | httpd-SV(/etc/init.d/sv_httpd) | TCP / 3169 番                                    | ×             |
|       |                                | TCP / 3170 番                                    | ×             |

### 3.3 Web ブラウザ

データを表示するには Web ブラウザが必要です。そのため、Web ブラウザ を持つ他のコンピュータに LAN 経由でデータを送信すれば、どのコンピュー タでも表示させることができます。HTML V3.2 と Javascript V1.1 をサポート しているものであればどのブラウザも使用可能です。

Web サーバへのアクセスに問題がある場合は、ブラウザで以下のいずれかの 設定を行ってください。

- ブラウザにおけるプロキシの使用のアクセスオプションを完全に無効にする。
- Web サーバが稼動するホストに対してプロキシが使用されないように IP アドレスを適切な位置に入力して指定します。

# 3.3.1 Java™ 2 Runtime Environment Standard Edition のインストール

SVOM を使用するサーバおよびパソコンに、Java™ 2 Runtime Environment Standard Edition をインストールしてください。

Java<sup>™</sup> 2 Runtime Environment Standard Edition のインストーラは、 ServerView Suite DVD に格納されています。ただし、OS、およびブラウザの バージョンによっては、格納されている Java のバージョンが適応していない 場合があります。また、次に Linux ブラウザ(Mozilla) への Plugin の設定方 法を一例として記載していますが、使用される OS、およびブラウザのバー ジョンによっては設定内容(Java の Plugin のディレクトリパス)が異なる 場合があります。お使いの OS、およびブラウザの適応条件をあらかじめ確 認してください。

- SVOM for Linux をインストールしたサーバ
- Web ブラウザで SVOM のサーバ監視画面を表示するサーバおよびパソコン
- RSB / iRMC Web インターフェース画面を表示するサーバおよびパソコン

#### インストール手順

- ▶ 本手順内に記載されている< Web ブラウザのフォルダ>は、次の例のよう なフォルダ名を示します。
  - Mozilla-SeaMonkey : /usr/lib/mozilla-seamonkey-x.x.x
  - Mozilla Firefox : /usr/lib/firefox-x.x.x
- ▶ Web ブラウザのディレクトリ配下に plugins フォルダがない場合、新規に フォルダを作成するか、mozilla の plugins フォルダを使用してください。
  - 新規にフォルダを作成する場合
     # mkdir /<Web ブラウザのフォルダ >/plugins
  - mozillaのpluginsフォルダを使用
     /usr/lib/mozilla/plugins
  - 1 9
- 1. ServerView Suite DVD 1 をセットします。
- 2. ServerView Suite DVD 1 をマウントします。

自動でマウントされる場合は必要ありません。

#### # mount /media/cdrom/

3. 該当ディレクトリに移動します。

# # cd /media/cdrom/ # cd SVSSoftware/Software/Other\_Tools/Java/Linux

4. 次のコマンドで、Linux 用パッケージを展開します。

# sh jre-<version>-linux-i586-rpm.bin

- 5. ライセンス規約に同意します。
- 6. 展開した rpm ファイルをインストールします。
- 7. 既存の Java のプラグインをチェックします。

#### # ls /<Web ブラウザのフォルダ >/plugins

▶ libjavaplugin\_oji.so がある場合 次のコマンドで削除します。

# rm -fr /<Web ブラウザのフォルダ >/plugins/libjavaplugin\_oji.so

- 8. plugins フォルダから Java のプラグインにシンボリックリンクを張ります。
  - 1. plugins フォルダに移動します。

# cd /usr/<Web ブラウザのフォルダ >/plugin

- 2. Web ブラウザ、Java のバージョンに応じて、次のコマンドを実行します。
  - Web ブラウザが Mozilla FireFox 3 以降、かつ Java 1.6.0\_10 以降の 場合

# In -s /usr/java/jre1.x.x\_xx/lib/i386/libnpjp2.so

- 上記以外の場合

# In -s /usr/java/jre1.x.x\_xx/plugin/i386/ns7/libjavaplugin\_oji.so

または

# In -s /usr/java/jre1.x.x\_xx/plugin/i386/ns7gcc29/libjavaplugin\_oji.so

- 9. ServerView Suite DVD 1 を取り出します。
  - # cd # eject
  - i
- ▶ RHEL5(Intel64) / RHEL-AS4(EM64T) / RHEL-ES4(EM64T) 用の java (jre) プラグインは、未サポートです。 SVOM の画面表示を行う場合は、別のパソコンのブラウザを使用 してください。
- ▶ java V1.6.0\_10(Java SE Runtime Environment (JRE) 6 Update 10) 以 降のプラグインを使用する場合は Mozilla Firefox3.0 以降が必要で す。Mozilla Firefox2 以前、および Mozilla-SeaMonkey は使用でき ません。
- ▶ FireFox 3.0 以降では plugins フォルダはありません。次のいずれかの方法で対応してください。
  - plugins フォルダを作成する
     例) cd / 使用ブラウザのフォルダ /
     mkdir plugins
  - mozilla の plugins フォルダを使用する FireFox 3 以降ではブラウザのフォルダ配下に pligins フォルダ がない場合、mozilla 配下の plugins フォルダを参照し、使用し ます。

▶ Java を新しい版数に更新した場合、Java のインストールフォルダ、 シンボリックリンク先、および Plug-in などが変更される場合があ ります。入れ替える前に Sun Microsystems のホームページで内容 を確認してください。

# 3.4 SSL 暗号化

追加プロトコルであるセキュアソケットレイヤー(Secure Socket Layer: SSL)を使用することで、管理用サーバ / パソコンと管理コンソール間の データ転送を保護することができます。個別の Web サーバインスタンスに は、デフォルトで有効になる SSL があります。

新しい証明書は、serverview-httpd.crtとserverview-httpd.keyという名前で、 /etc/fujitsu/ServerViewSuite/httpdの下に保存します。既存の証明書に上書き したくない場合は、別の名前で保存することができます。

その場合、/etc/fujitsu/ServerViewSuite/httpd/httpd.conf ファイルでは、それに応じて、「SSLCertificateFile」と「SSLCertificateKeyFile」の行を修正します。 いずれの場合も、証明書ファイルは http サーバに対して読み取り権限が必要です。証明書ファイルを変更したら、Web サーバを再起動してください。

# 3.5 認証証明書

認証証明書を認証プロバイダより入手する必要があります。そのためには、 証明書署名要求(CSR: Certificate Signing Request)を認証局(CA: Certification Authority)に送信します。認証局への要求は OpenSSL を経由し て送信します。詳細は *http://www.openssl.org* または *http://www.modssl.org* をご 覧ください。

認証局のアドレス

- ベリサイン (https://www.verisign.co.jp/)
- ソートコンサルティング (http://www.thawte.com/certs/server/request.html) (≠日本語)
- CertiSign Certificadora Digital Ltda. (http://www.certisign.com.br) (≠日本語)
- IKS GmbH (http://www.iks-jena.de/produkte/ca/) (≠日本語)
- Uptime Commerce Ltd. (http://www.uptimecommerce.com) (≠日本語)
- グローバルサイン (http://jp.globalsign.com/)

新しい証明書は、serverview-httpd.crt と serverview-httpd.key という名前で、 /etc/fujitsu/ServerViewSuite/httpd の下に保存します。既存の証明書に上書きし たくない場合は、別の名前で保存することができます。

その場合、/etc/fujitsu/ServerViewSuite/httpd/httpd.confファイル内の 「SSLCertificateFile」と「SSLCertificateKeyFile」の行を修正してください。 どちらの場合も証明書ファイルは HTTP サーバに対して読み取り権限が必要 です。

証明書ファイルを変更した後は、必ず Web サーバを再起動してください。

i

ServerView Web サーバに同梱のセキュリティ証明書はテスト用であり、通常の運用には適しません。

## 3.6 ユーザ ID /パスワード

安全なデータ転送に加えて、ユーザ ID /パスワードにより、リモートからの アクセスを安全に行うこともできます。

ServerView Web サーバでは、インストール時のデフォルトユーザ ID は admin、パスワードも admin です。セキュリティのため、新規にユーザ ID を設 定し、デフォルトのユーザ ID は消去してください。

新規ユーザの追加は、Apache コマンド *htpasswd* を使用して行います。次の ディレクトリ内の *passwd* ファイルに、新規ユーザが追加されます。

/etc/fujitsu/ServerViewSuite/httpd.

例

新規ユーザと同時に新規 passwd ファイルを作成する場合は、次のコマンドを実行してください。

htpasswd -c /etc/fujitsu/ServerViewSuite/httpd/passwd <user\_name>

コマンドを実行すると、パスワードの入力を求められます。

Linux OS によっては、*htpasswd2* コマンドを使用する場合もあります。

ユーザ ID /パスワード機構について、詳しくは http://www.apache.org をご覧 ください。

# 3.7 使用ポート

暗号化の使用を選択した場合、Operations Manager のエントリアドレスは、 http ではなく、https で始まります。

使用ポート:

- ポート 3169(http 用)
- ポート 3170(https 用)
- ポート 3172 (Server Configuration Manager、パワーモニタを始めとする Remote Connector Service 用)
- ポート 3173 (ServerView RAID Manager 用)

セキュリティについての詳細は、ホワイトペーパー「Secure PRIMERGY Server Management(高セキュリティ PRIMERGY サーバ管理)」に記載され ています。

## 3.8 システムの変更

ServerView Operations Manager は、ユーザ「svuser」、およびグループ 「svgroup」を作成します。 すべての処理のほとんどは、この ID で始まってい ます。

PostgreSQL サーバにはユーザ「postgpls」が作成されます。 定期的なデータサーバの動作により、cron ジョブが作成されます。 データベースサーバへの ODBC アクセスにより、ODBC マネージャの構成 ファイルが追加されます。

### 3.9 必要条件

管理用サーバ/パソコン

Apache Web サーバ

Apache Web サーバは、無料で使用できます。Apache Web サーバ用の パッケージは、ディストリビューションのオンラインアップグレードサ ポート、あるいは Red Hat Linux の CD-ROM からご利用いただけます。

Operations Manager をインストールすると、ServerViewBase パッケージ により、個別の Web サーバインスタンスの作成や設定を行って起動しま す。

以下の確認を行います。

- SuSE SLES 10/SLES 11
  - ▶ 以下のコマンドで、Apache Web サーバがインストールされている かどうか確認します

rpm -q apache2 apache2-prefork

Operations Manager をインストールすると、インストール後と、その 後システムを起動するたびに、別の Web サーバインスタンスが起動す るように設定されます。問題が発生した場合、状態を手動で確認した り、以下の各手順を手動で実行したりすることもできます。

 以下のコマンドによって、Operations Manager 自身の Web サーバイ ンスタンスが起動されているかどうか確認します。

ps ax | grep httpd

エントリ /etc/fujitsu/ServerViewSuite/httpd/httpd.conf を用いたプロセスが実行されている必要があります。

▶ Web サーバインスタンスを以下のコマンドで起動します。

/etc/init.d/sv\_http start

▶ システム起動後、Web サーバインスタンスが自動的に起動しない場合は、以下のコマンドを入力します。

chkconfig --level 345 sv\_httpd

- ▶ 構成を確認するには、以下のコマンドを入力します。 chkconfig sv httpd --list
- Red Hat
  - ▶ Red Hat AS / Red Hat ES の場合、以下のコマンドで、Apache Web サーバがインストールされているかどうか確認します。

rpm -q httpd mod\_ssl

Operations Manager をインストールすると、インストール後と、その 後システムを起動するたびに、別の Web サーバインスタンスが起動す るように設定されます。問題が発生した場合、状態を手動で確認した り、以下の各手順を手動で実行したりすることもできます。

▶ 以下のコマンドによって、Operations Manager の Web サーバインス タンスが起動されているかどうか確認します。

ps ax | grep httpd

エントリ /etc/fujitsu/ServerViewSuite/httpd/httpd.conf を用いたプロセ スが実行されている必要があります。

▶ Web サーバインスタンスを以下のコマンドで起動します。

/etc/init.d/sv\_httpd start

▶ システム起動後、Web サーバインスタンスが自動的に起動しない場合は、以下のコマンドを入力します。

chkconfig --level 345 sv\_httpd

▶ 構成を確認するには、以下のコマンドを入力します。

chkconfig sv\_httpd --list
unixODBC Manager

提供されたデータベース管理システム PostgreSQL と Operations Manager をインストールする前に、unixODBC Manager をインストール する必要があります。

▶ 以下のコマンドで、unixODBC Manager がインストールされているか どうか確認します。

rpm -q unixODBC

RHEL 64 ビットのアーキテクチャでは、以下のコマンドを使用しま す。

rpm -q --queryformat '%{Name}-%{VERSION}.%{ARCH}Yn'
unixODBC

ODBC Manager 用パッケージは、ディストリビューションのオンライ ンアップグレードサポート、あるいは Red Hat Linux の CD-ROM から からご利用いただけます。

- 以下のパッケージをインストールします。
  - X86 アーキテクチャの 32 ビット OS

SuSE SLES unixODBC-<rpm-version>.i586.rpm

Red Hat RHEL unixODBC-<rpm-version>.RHEL<os-version>.i386.rpm

- Intel 64 アーキテクチャの 64 ビット OS

ServerView Suite は、32 ビットのアプリケーションです。64 ビットのシステムには、追加の必要条件が適用されます。

SuSE SLES

unixODBC-<rpm-version>.x86\_64.rpm unixODBC-32bit-<rpm-version>.x86\_64.rpm

#### Red Hat RHEL

unixODBC-<rpm-version>-REDHAT<os-version>.x86\_64.rpm unixODBC-<rpm-version>-REDHAT<os-version>.i386.rpm ● SuSE の場合: compat パッケージ

このパッケージをインストールする必要があります。このパッケージに は、互換性のある標準 C++ ライブラリが含まれています。ディストリ ビューションのオンラインアップグレードサポートからご利用いただけま す。

SuSE SLES 10(32 ビット): compat パッケージ SuSE SLES 10(64 ビット): compat-32bit パッケージ

以下のコマンドでインストールされているかどうか確認できます。

rpm -q <package\_name>

libstdc++/compat-libstdc++ パッケージ

このパッケージをインストールする必要があります。このパッケージに は、互換性のある標準 C++ ライブラリが含まれています。ディストリ ビューションのオンラインアップグレードサポート、あるいは Red Hat Linux の CD-ROM からご利用いただけます。

Red Hat の場合

Red Hat 4 と 5 (32 ビット): compat-libstdc++-296 パッケージと compat-libstdc++-33 パッケージ Red Hat 4 と 5 (64 ビット): compat-libstdc++-296 パッケージと compat-libstdc++-33 -<Version>.i386 パッケージ

SuSE SLES 10 の場合

32 ビット: compat-libstdc++ パッケージ 64 ビット: compat-libstdc++-32bit パッケージ

SuSE SLES 11 の場合

32 ビット:libstdc++33 パッケージ 64 ビット:libstdc++33-32bit パッケージ

#### 以下のコマンドでインストールされているかどうか確認できます。

rpm -q <package\_name>

#### Red Hat 64 ビットのアーキテクチャでは、以下のコマンドを使用します。

rpm -qa --queryformat '%{Name}-%{VERSION}.%{ARCH}Yn' | grep compat-libstdc++ net-snmp パッケージ

このパッケージをインストールする必要があります。ディストリビュー ションのオンラインアップグレードサポート、あるいは Red Hat Linux の CD-ROM からご利用いただけます。このパッケージでは、監視対象サー バー上で SNMP エージェントと通信を行う SNMP デーモンが提供されま す。

以下のコマンドでインストールされているかどうか確認できます。

rpm -q net-snmp

Java Runtime Environment

以下のコマンドでインストールされているかどうか確認できます。

rpm -q jre

Sun Java Runtime Environment 用パッケージを、ServerView Suite DVD 1 からインストールします。

- ▶ ServerView Suite DVD 1 をドライブに入れます。
- ▶ 端末を開き、マウントされたディレクトリに切り替えます。
- 「SVSSoftware」→「Software」→「Other\_Tools」→「Java」→
   「Linux」ディレクトリに切り替えます。
- ▶ Linux 用パッケージを以下のコマンドで解凍します。

sh jre-<version>-linux-i586-rpm.bin

- ▶ ライセンス同意書に同意します。
- ▶ 解凍した rpm ファイルをインストールします。

 管理用サーバ / パソコンを管理コンソールとしても使用している場 合、Java プラグインを有効にしてください。

• curl パッケージ

このパッケージは、ServerView Update Manager または ServerView Operations Manager 一式をインストールする場合にインストールします。

SuSE SLES 10 (32-bit): パッケージ curl SuSE SLES 10 (64-bit): パッケージ curl-32bit SuSE SLES 11 (32-bit): パッケージ libcurl4 SuSE SLES 11 (64-bit): パッケージ libcurl4-32bit Red Hat 4 and 5 (32-bit): パッケージ curl Red Hat 4 and 5 (64-bit): パッケージ curl-<version>.i386 最小インストールに含まれているかどうかにかかわらず、以下のパッケージも必要です。

SuSE SLES 10 (32-bit) : glibc、libgcc、zlib、openssl の各パッケージ SuSE SLES 10 (64-bit) : glibc-32bit、libgcc-32bit、zlib-32bit、compatopenssl-32bit の各パッケージ SuSE SLES 10/11 (32-bit): パッケージ termcap および libxml2 SuSE SLES 10/11 (64-bit): パッケージ termcap-32bit および libxml2-32bit SuSE SLES 11 (32-bit) : glibc、libgcc43、zlib、libopenssl0\_9\_8 の各パッ ケージSuSE SLES 11 (64-bit) : glibc-32bit、libgcc43-32bit、zlib-32bit、 libopenssl0\_9\_8-32bit の各パッケージ SuSE SLES 10/11(32-bit) : termcap、libxml2 の各パッケージ SuSE SLES 10/11(64-bit) : termcap-32bit、libxml2 の各パッケージ

Red Hat 4 と 5 (32 ビット): e2fsprogs、glibc、krb5-libs、libgcc、zlib、 libtermcap、libxml2の各パッケージ Red Hat 4 と 5 (64 ビット): e2fsprogs-32bit、openssl-32bit、glibc-32bit、krb5-libs-32bit、keyutils-libs-32bit、libtermcap-32bit、zlib-32bit、libgcc-32bit、libxml2-32bit の各パッケージ

以下のコマンドでインストールされているかどうか確認できます。

rpm -q <package\_name>

Red Hat 64 ビットのアーキテクチャでは、以下のコマンドを使用します。 rpm -q --queryformat '%{Name}-%{VERSION}.%{ARCH}¥n' <package\_name>

32 ビットのバージョンは、拡張されたアーキテクチャ「i386」、「i586」、 「i686」のいずれかを実装しています。例:unixODBC-2.2.11.i386

• SELinux は無効にしてください。

● ネットワーク構成

hostname コマンドと hostname -f コマンドには、有効な名前を付ける必要 があります。ネットワーク構成は、さまざまな方法で設定することができ ます。/etc/hosts にサーバとそのドメイン名を入力した場合、多くの構成 に対してこの条件が満たされます。

例

111.22.33.44 myserver.mydomain

/etc/hosts には、ローカルホストと IP アドレス「127.0.0.1」を入力し、 ServerView がデータベースサーバにアクセスできるようにする必要があ ります。 ● ルート/スーパーユーザアクセス

ServerView Operations Manager では、ユーザ「postgpls」が作成されま す。「Postgpls」と「root」では、スーパーユーザアクセスが必要です。 ユーザ「postgpls」は、スーパーユーザでなければ呼び出すことができな いため安全です。

管理コンソール

● Web ブラウザ (Linux): Mozilla Firefox バージョン 2.0 以降

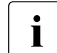

〕Java プラグインは必ず有効にしてください。

Java プラグインを管理コンソールにインストールしていない場合、以下 の手順に従ってインストールします。

- ▶ 端末ウィンドウを開きます。
- ServerView Suite DVD 1 から Java Runtime システムをインストールします。「Java Runtime」を参照してください。
- ▶ プラグイン用のリンクを設定します。

ブラウザのプラグインディレクトリを確認します。

- これは通常、以下のディレクトリになります。 /usr/lib/<browser\_name>/plugins または /opt/lib/<browser\_name>/plugins
- ディレクトリの検索は、以下のコマンドで実行できます。
   rpm -ql <browser\_name> | grep plugins
- プラグインディレクトリに切り替えます。
   cd <plugin\_directory>
- プラグインのパス名を検索します。
   rpm -ql jre | grep libjavaplugin\_oji.so
  - **1** 2 つのファイル名が表示されます。Java 1.6.0 の場合、パス 名は以下のとおりです。

usr/java/jre1.6.0\_<version>/plugin/i386/ns7

- リンクの設定を行います。
   ln -s /usr/java/jre1.6.0 <Version>/plugin/i386
  - /ns7/libjavaplugin\_oji.so libjavaplugin\_oji.so
- Web ブラウザ (Windows) : Internet Explorer バージョン 6.0 以降、Mozilla Firefox バージョン 2.0 以降

# 3.9.1 SELINUX の設定を確認する

RHEL5(x86) / RHEL5(Intel64) / RHEL-AS4(x86) / RHEL-ES4(x86) / RHEL-AS4(EM64T) / RHEL-ES4(EM64T) において SELINUX が有効の場合 は、インストール前に必ず次の手順を実行して無効にしてください。 /etc/selinux/config 内の次の項目の値を変更し、サーバを再起動します。

#### - 編集前

SELINUX=enforcing

- 編集後

SELINUX=disabled

SELINUX を無効にしていない場合、または無効にした後で再起動して いない場合は、SVOM for Linux はインストールできません。

# 3.10 権限

インストールや設定を行うには、管理者権限が必要です。スーパーユーザの 「root」でサーバにログオンしてください。

# 3.11 Operations Manager ソフトウェアのインス トール

Operations Manager (Operations Manager、イベントマネージャ、および アップデートマネージャ)と、データベース管理システム PostgreSQL は、 Linux 環境(SuSE と Red Hat) でインストールすることができます。

I Operations Manager バージョン 4.91 では、ServerView データベース をリモートデータベースサーバにインストールすることができます。 詳細については、85 ページの「リモートデータベースサーバの ServerView データベース」の項の項を参照してください。

インストール中、以下のメッセージが表示されますが動作に影響はありません。

- warning: commands will be executed using /bin/sh
- warning: waiting to reestablish exclusive database lock

Operations Manager バージョン 4.71 では、スクリプトベースのインストールと、パッケージマネージャ(SuSE の) YaST または(Red Hat の)YUM を利用したインストールのいずれかをお選びいただけます。

インストールプロセスのログファイル(*install.log* または *upgrade.log*)は、 /var/log/fujitsu/ServerViewSuite/ServerView ディレクトリに保存されていま す。

#### インストールに関する留意事項

SVOM インストールの後に、webserver インスタンス用のアカウントが自動追加されます。

ユーザ: svuser、グループ: svgroup

このユーザは /bin/false に登録されているためログインできません。 必要に応じて、/bin/false を /sbin/nologin に変更してください。

ServerView エージェントにアクセスするためにユーザを作成します。
 このとき作成するユーザ名は、上記自動作成される「svuser」とは別の
 ユーザ名を設定してください。
 共用はできません。アンインストール時などに不具合が発生する可能性があります。
 ServerVeiw エージェントアクセス用のアカウントも、/bin/false、/sbin/nologin でログイン不可に設定しても問題ありません。

 SVOM でインストールする postgres (SQL) 用に次のアカウントを作成 します。 ユーザ:postgpls、グループ:postgpls

このアカウントは、インストール時や SQL のジョブ実行のため、ログイン可能な状態とする必要があります。モードは変更しないでください。

 SVOM 関連ファイルの編集、追加、削除などは、動作に影響を及ぼす可 能性がありますので、本書に記載されている内容以外は一切行わないでく ださい。

#### SVOM for Linux インストール前の留意事項

- 複数のバージョンの SVOM をお持ちの場合は、SVOM for Linux は必ず最 新のものをインストールしてください。
- SVOM をインストールする場合、ランレベル 3、またはランレベル 5 で実行してください。ランレベル 1 (シングルモード) は未サポートです。
- ServerView Linux エージェントと SVOM for Linux を同一のサーバにイン ストールする際、「SVOM for Linux」→「ServerView Linux エージェント」 の順番でインストールを行うと、SVOM において自サーバの自動登録が 行われません。システムを再起動するか、または次のコマンドを実行して ください。

# # /usr/bin/sv\_services stop # /usr/bin/sv\_services start

 SVOM for Linux を正常に動作させるために、/etc/hosts の localhost 行の定 義が必要です。
 localhost 行の定義は削除しないようにしてください。

# 3.11.1 スクリプトベースのインストール

インストールは、*install.sh* スクリプトを用いて行います。以下の手順に従います。

- ► ServerView Suite DVD 1 をドライブにセットします。
- ▶ 端末を開き、マウントされたディレクトリに切り替えます。
- ►「SVSLocalTools」→「Japanese」→「Svmanage」→「LinuxSVOM」 ディレクトリに切り替えます。

▶ 以下のコマンドでインストールを開始します。

./install.sh <option>

▲ オプションを指定しない場合、Operations Manager ソフトウェア ■ 一式は、デフォルトでインストールされます。

オプションについては、以下のように指定できます。

-OM

Operations Manager のみがインストールされます。

-UM

Operations Manager とアップデートマネージャ(V4.91 以降)がイン ストールされます。

#### -EM

イベントマネージャのみがインストールされます。

--base

ServerViewBase パッケージがインストールされます。ServerView データベースをリモートデータベースサーバにインストールする場 合は、このオプションを使用します。詳細については、85ページの 「リモートデータベースサーバの ServerView データベース」の項を 参照してください。

#### --remotedbserver | --RDBS

SMAWPpgsq\_SV パッケージと ServerViewDB パッケージがインス トールされます。ServerView データベースをリモートデータベース サーバにインストールする場合は、このオプションを使用します。 詳細については、85ページの「リモートデータベースサーバの ServerView データベース」の項を参照してください。

-q | --quiet

サイレントインストールが開始されます。

-f | --force

強制インストールが行われます。

 このオプションを設定すると、個々のパッケージのうちのいずれか1つのインストールができなくても、インストールが 続行されます。このオプションの使用には注意してください。 -i | --installdir <directory>

RPM パッケージが入っているディレクトリを指定できます。

例:

-i <CD\_root>/RPMS

-v | --verbose| --debug

インストール中、ログファイルに追加情報が書き込まれます。

--snmp-community <community>

デフォルトで、SNMP コミュニティが「public」に設定されます。 「public」以外に設定する場合は、コミュニティをここで指定するこ とができます。

--ipaddr <IP\_address>

デフォルトでは、管理用サーバ / パソコンのローカル IP アドレス が最初に検出されます。管理用サーバ / パソコンに複数の IP アド レスを使用している場合は、別の IP アドレスを設定できます。

#### --ipchangecheck [yes|no]

デフォルトでは、ServerListService サービスにより、管理用サーバ/ パソコンの IP アドレスが変更されたかどうかチェックされます。 「no」を設定すると、この機能を無効にできます。デフォルト IP ア ドレス以外の IP アドレスを指定した場合は、必ず「no」を設定し てください。

スクリプトを起動できない場合は、/bin/bash install.sh で呼び出してく
 ださい。

「q」を入力後、「yes」で承認することで、ライセンス表示を閉じます。

# 3.11.2 YaST によるインストール

↓ YaST によるインストールは、SuSE SLES 11 ではサポートされていません。

YaST (Yet another Setup Tool) は、SuSE Linux SLES 10 環境で使用できる インストールおよび設定のためのツールで、グラフィカルユーザインター フェースと、テキストベースのインターフェースを備えたコマンドラインイ ンターフェースです。

- 「Application」→「YaST」または「Control Center」→「YaST」により、 グラフィカルユーザインターフェースを起動します。YaST Control Center が起動します。
- テキストベースのインターフェースを起動するには、端末を開き、yast2 コマンドを入力します。このインターフェースでは、矢印キーまたはタブ キーで操作することができます。文字を強調表示することで、 [ALT]+<Letter> により、直接選択できます。

以下では、SuSE Linux SLES 10 環境において、グラフィカルユーザインター フェースを使用して、Operations Manager をインストールする方法を説明し ます。

- 1. 次のように、インストールソースを設定します。
  - ▶ YaST Control Center を起動します。
  - ►「Software」→「Installation Source」を選択します。 Configured Software Catalogs 画面が表示されます。
  - ▶ 「Add」をクリックします。
  - ▶ Media Type 画面で、「DVD」を有効にします。

Fujitsu Technology SolutionsのWebサーバからインストールする場合

- ▶ 「HTTP」を有効にします。
- ▶ 「Next」をクリックします。
- ► Server and Directory 画面では、「Server Name」の下に 「support.ts.fujitsu.com」、「Directory on Server」の下に 「Prim\_SupportCD」と入力します。
- ►「Next」をクリックします。YaSTは、リモートデータソースを識別できるかどうかを確認します。

使用許諾条件に同意すると、インストールを続行します。

- ▶ 「Next」をクリックします。
- ▶ 要求されたら、該当するデータボリュームを挿入します。
- ▶ ボリュームが検出されたら、表示された使用許諾契約に同意します。
- ▶ 「Finish」をクリックします。

Zenworks に関するメッセージと同様、表示された署名メッセージには、 すべて「Yes」で答えることができます。

- 2. 以下の手順でインストールを開始します。
  - ▶ YaST Control Center を起動します。
  - ▶ 「Software Management」を選択します。
  - ► 「Search」の下に、検査項目「the search item ServerView」と入力します。
  - ▶ 「Search」をクリックします。
  - ▶ 利用可能な Operations Manager パッケージが表示されます。インストール用パッケージ(54ページの「インストールされた Operations Manager パッケージ」の項)を選択します。

リストから該当するパッケージを選択し、 → ボタンをクリック、また は、コンテキストメニューから「Install」を選択します。

- ► インストール中にアクションを要求した場合、対応するダイアログ ボックスが開きます。該当するアクションを選択します。
- ServerView/Operations Manager、GlobalFlash/アップデートマネージャ、または RemoteView Management フロントエンドの旧バージョンがインストールされている場合、YaSt によるインストールは中止されます。52ページの「アップグレードインストール」の項も参照してください。

#### 設定の構成

インストール時に明示的に設定を構成したい、例えば特定のコミュニティや IP アドレスなどを指定したい場合は、次の手順に従ってください。

- ▶ ServerViewBase パッケージのみをインストールします。
- ▶ 目的に応じて、次のファイル内のパラメータを変更します。

/etc/fujitsu/ServerViewSuite/ServerView/global.conf.

#### 次のパラメータを変更できます。

#### COM\_IPAddress

管理用サーバ/パソコンの IP アドレスを指定します。

#### COM\_IPCHANGECHECK=[yes|no]

ServerListService サービスによる管理用サーバ / パソコンの IP アドレスの変更をチェックするかどうかを指定します。デフォルト値は「yes」です。

#### COM\_SNMP\_COMMUNITY

デフォルトでは、SNMP コミュニティは「public」に設定されてい ます。コミュニティが「public」以外の場合は、実際に合わせて値 を設定します。

その他のパッケージをすべてインストールします。

例

- 1. ServerViewBase パッケージを選択し、インストールします。
- 2. global.conf ファイルを修正します。
- 3. ServerViewOperationsManager パッケージを選択し、インストールします。

## 3.11.3 YUM によるインストール

YUM (Yellowdog Updater, Modified) は、Red Hat 用のパッケージ管理システムで、RHEL 5 のディストリビューションの一部となっており、RHEL5 Update 2 以外では使用できせん。

YUM はコマンドラインインターフェースを備えています。グラフィカルユー ザインターフェース(kyum、yum extender など)を備えた、YUM 用のアド オンプログラムもあります。

YUM でソフトウェアディレクトリを検出するには、ディレクトリをシステム に認識させる必要があります。そのため、構成ファイル ServerView-yumdvd.repo が、ServerView Suite DVD 1 に格納されています。

ディレクトリを認識させるために、以下の手順に従います。

- ► ServerView Suite DVD 1 をセットします。
- ▶ マウントされたディレクトリに切り替えます。
- ▶ ディレクトリを認識させるには、以下のコマンドを入力します。

cp ServerView-yum-dvd.repo /etc/yum.repos.d

 新しい ServerView Suite DVD 1 それぞれにこのコマンドを繰り返し、構成ファイルのコンテンツを常に最新にしてください(例: DVD のリポジトリ構造は変更される場合があります)。

▶ コピーした構成ファイル ServerView-yum-dvd.repoの中に定義されている「baseurl=」の行を、ServerView Suite DVD 1 がマウントされているパスに応じて、適宜修正します。

その後、YUM よりインストールを開始できます。以下の手順に従います。

▶ すでにインストール済みの Operations Manager パッケージ、あるいは、 ServerView Suite DVD 1 のディレクトリに入っている利用可能なパッケー ジを表示するには、以下のコマンドを入力します。

yum search ServerView

以下のコマンドを使用すると、パッケージの概要が表示されます。

yum list 'ServerView\*' 'AlarmService\*' 'SMAWPpgsq\*'

▶ インストールするには、以下のコマンドを入力します。

yum install <package>

54 ページの「インストールされた Operations Manager パッケージ」の項 に利用可能なパッケージが記載されています。 YUM ではキャッシュを使用します。最新の Operations Manager を DVD1 からインストールする場合、キャッシュを手動で削除してください。

# <u>↓</u>注意:

YUM を用いてインストールする場合、ServerView/Operations Manager (4.71 以前)、GlobalFlash/アップデートマネージャ (4.71 以前)、リモートビュー マネージメントフロントエンド (4.07 以前)の 旧バージョンはアンインストールされます。52 ページの「アップグ レードインストール」の項を参照してください。

#### 設定の構成

インストール時に明示的に設定を構成したい、例えば特定のコミュニティや IP アドレスなどを指定したい場合は、次の手順に従ってください。

- ▶ 最初に、ServerViewBase パッケージのみをインストールします。
- ▶ 目的に応じて、次のファイル内のパラメータを変更します。

/etc/fujitsu/ServerViewSuite/ServerView/global.conf.

次のパラメータを変更できます。

#### COM IPAddress

管理用サーバ / パソコンの IP アドレスを指定します。

#### COM\_IPCHANGECHECK=[yes|no]

ServerListService サービスによる、管理用サーバ / パソコンの IP ア ドレスの変更をチェックするかどうかを指定します。デフォルト値 は「yes」です。

#### COM\_SNMP\_COMMUNITY

デフォルトでは、SNMP コミュニティは「public」に設定されてい ます。実際のコミュニティが「public」以外の場合、実際に合わせ て値を設定します。

その他のパッケージをすべてインストールします。

#### 例

- 1. ServerViewBase パッケージを選択し、インストールします。
- 2. global.conf ファイルを修正します。
- 3. ServerViewOperationsManager パッケージを選択し、インストールしま す。

# 3.11.4 アップグレードインストール

アップデートインストールは、Operations Manager バージョン
 4.91 以外ではサポートされていません。

- Operations Manager バージョン 4.91 では、YaST または YUM に よるアップグレードインストールが可能です。
- 4.91 より以前のバージョンからバージョン 4.91 への更新は、 YaST、Yast では行えません。install.sh スクリプトを使用してくだ さい。インストール済みのバージョン 4.91 は、YaST または YUM で更新できます。

ServerView/Operations Manager バージョン 4.70 までのアップグレードイン ストールは、以下のようにスクリプトベースで行ってください。

- 最初に 4.70.08 以上のバージョンへのアップグレードが必要です。
- 次に、バージョン 4.71、4.80、または 4.81 にアップグレードインストー ルしてください。
- その後、バージョン 4.91 にアップデートインストールすることができます。

アップグレードインストールの場合、Postgresql構成ファイルである postgresql.conf、pg\_hba.conf、pg\_ident.confに対するユーザ固有の変更が引き 継がれることはありませんので、これらの変更を再度行う必要があります。

アップグレードプロセスのログファイル(*upgrade.log*)は、 /var/log/fujitsu/ServerViewSuite/ServerView ディレクトリに保存されていま す。

ServerView のリモートデータベース使用時にアップデートインストールを行 う方法については、91ページの「アップデートインストール」の項に記載さ れています。

#### スクリプトベースのアップグレード

アップグレードインストールは、*install.sh* スクリプトで行います。以下の手順に従います。

- ▶ ServerView Suite DVD 1 をドライブにセットします。
- ▶ 端末を開き、マウントされたディレクトリに切り替えます。
- 「SVSLocalTools」→「Japanese」→「Svmanage」→「LinuxSVOM」
   ディレクトリに切り替えます。
- ▶ 以下のコマンドでインストールを開始します。

./install.sh <option>

▲ オプションを指定しない場合、Operations Manager は、デフォル Ⅰ トの状態でアップデートされます。

指定可能なオプションについては、44 ページの「スクリプトベースのインストール」の項を参照してください。

#### YaST によるアップグレード

Operations Manager バージョン 4.71 では、Yast によるアップグレードイン ストールもでき、通常のインストールと同様です。詳細は、47 ページの 「YaST によるインストール」の項を参照してください。

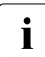

ServerView/Operations Manager バージョン 4.71 以前のものは、YaST ではアップグレードできません。

Operations Manager バージョン 4.90 より以前のバージョンからバー ジョン 4.90 への更新は、YaST では行えません。

#### YUM によるアップグレード

Operations Manager バージョン 4.91 では、通常のインストールと同様、 YUM によるアップグレードインストールも可能です。詳細は、50 ページの 「YUM によるインストール」の項を参照してください。

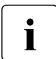

ServerView/Operations Manager バージョン 4.91 以前のものは、YUM ではアップグレードできません。

Operations Manager バージョン 4.91 より以前のバージョンからバー ジョン 4.91 へのアップデートは、YUM では行えません。

## 3.11.5 インストールされた Operations Manager パッケー ジ

インストール可能なパッケージは、ServerView Suite DVD 1 の SVSLocalTools/Japanese/Svmanage/LinuxSVOM/RPMS ディレクトリ内に格 納されています。インストールにより、以下の *rpm* パッケージがインストー ルされます。

#### ServerViewBase

**Operations Manager** 用の構成ファイルと、**Operations Manager** 固有の Web サーバインスタンスです。

#### SMAWPpgsq\_SV

PostgreSQL データベースサーバ用のパッケージ。Operations Manager バージョン 4.71 とそれ以降のバージョンには、別の PostgreSQL デー タベースサーバーが搭載されています。

i SMAWPpgsq\_SV パッケージでは、PostgreSQL 用に「postgpls」 と呼ばれるユーザが設定されます。データベースプロセスは、 このユーザ上で実行されます。このユーザは、SMAWPpgsq\_SV ファイルの所有者であり、スーパーユーザアクセスが必要です。 SMAWPpgsq\_SV で起動した PostgreSQL データベースサーバは、 TCP/IP ポート 9212 を使用します。

#### ServerViewDB

ServerView データベース用のパッケージです。

#### ServerViewCommon

Operations Manager とイベントマネージャで使用するライブラリとファ イルです。

#### ServerView\_S2

アップデートマネージャとイベントマネージャはインストールせずに Operations Manager をインストールするためのパッケージです。

#### ServerViewUpdateManager

アップデートマネージャをインストールするためのパッケージです。

#### AlarmService

イベントマネージャをインストールするためのパッケージです。

#### ServerViewOperationsManager

他のパッケージに対する依存性を含む仮想パッケージです。このパッケージを YaST または YUM から選択した場合、該当する依存関係が自動的に実行されます。

#### ServerViewConnectorService

Operations Manager にリモート接続するためのパッケージです。

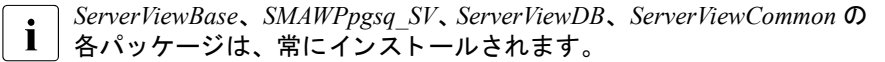

デフォルトでは、データベース管理システムを含む Operations Manager ー式がインストールされます。データベース管理システム は、デフォルトでは /opt/SMAWPlus/pgsql ディレクトリにインストー ルされます。

# 3.12 Operations Manager ソフトウェアのアンイ ンストール

Web コンポーネントをアンインストールした後に、このコンポーネントの旧 バージョンをインストールする場合、あらかじめキャッシュをすべて削除し ておく必要があります。

Operations Manager のこのバージョンでは、YUM によるアンインストール はサポートされていません。

ServerView のリモートデータベースを使用したアンインストールの方法については、92ページの「アンインストール」の項に記載されています。

データベースのバックアップファイルは、
 /var/fujitsu/ServerViewSuite/ServerViewDB ディレクトリにあります。
 必要のないファイルはすべて削除してください。

# 3.12.1 スクリプトベースのアンインストール

UninstallServerView.sh スクリプトを用いて、ソフトウェアをアンインストール します。このスクリプトは、/opt/fujitsu/ServerViewSuite/ServerView/scripts および /usr/bin ディレクトリにあります。

デフォルトでは、データベース管理システムを含む Operations Manager 一式 がアンインストールされます。

#### 構文

```
UninstallServerView.sh [-OM | -UM | -EM] [-v | --verbose | -- debug]
```

-OM

Operations Manager がアンインストールされます。アップデートマネー ジャ もアンインストールされます。

-UM

アップデートマネージャのみがアンインストールされます。

-EM

イベントマネージャのみがアンインストールされます。

-v | --verbose | --debug

ログファイルに追加情報が書き込まれます。

# 3.12.2 YaST によるアンインストール

以下の手順でアンインストールを開始します。

- ▶ YaST Control Center を起動します。
- ▶ 「Software Management」を選択します。
- ▶「Search」の下に、検索項目「ServerView」と入力します。
- ▶ 「Search」をクリックします。
- ► インストールされた Operations Manager パッケージが表示されます。アン インストールするパッケージを選択します。詳細については、54 ページ の「インストールされた Operations Manager パッケージ」の項を参照し てください。

リストから該当するパッケージを選択し、 -- ボタンをクリック、または、 コンテキストメニューから「Delete」を選択します。パッケージは1つま たはすべて選択できます。

Operations Manager ー式をアンインストールするには、ServerViewBase パッケージおよび ServerViewConnectorService パッケージを選択します。 ダイアログボックスに、これらのパッケージに依存するパッケージが表示 されます。アンインストールするパッケージを確定してください。

# 3.13 構成パラメータの変更

ServerView Operations Manager の構成パラメータは、 /etc/fujitsu/ServerViewSuite/ServerView/global.conf ファイルに保存されています。 構成パラメータの変更が必要な場合には、注意して行ってください。

(SNMP コミュニティの変更や *COM\_SNMP\_COMMUNITY* パラメータの変更 を目的とした)構成パラメータの変更は、インストール中またはインストー ル後に行うことができます。

- インストール中の変更

以下の手順に従います。

▶ ServerViewBase パッケージをインストールします。

sh install.sh --base

- ▶ viなどで/etc/fujitsu/ServerViewSuite/ServerView/global.confファイルを編集 します。
- 他のすべてのパッケージをインストールします。

sh install.sh

部分的にインストールする場合、該当するオプション -OM (Operations Manager)、-UM(アップデートマネージャ)または -EM (イベントマネージャ)を追加します。

- インストール後の変更

以下の手順に従います。

▶ ServerView サービスをすべて停止します。

/usr/bin/sv\_services stop

- ▶ viなどで/etc/fujitsu/ServerViewSuite/ServerView/global.confファイルを編集 します。
- ▶ 再設定します。

/usr/bin/configure-ServerView.sh

▶ ServerView サービスをすべて起動します。

/usr/bin/sv\_services start

# SNMP コミュニティを変更した場合、以下のスクリプトを実行してください。

/opt/fujitsu/ServerViewSuite/ServerView/scripts/configure/SVD BClient.sh

*COM\_IPAddress* または *COM\_IPCHANGECHECK* パラメータを変更した場合は、次のスクリプトも実行する必要があります。

PACKAGE=ServerViewCommon; /usr/bin/configure-ServerView.sh

→ 両方とも同じ行に入力してください。

I YUM または YaST を使用してパッケージをインストールすることもで きます。まず ServerViewBase パッケージをインストールしてから、変 更を行います。その後、ServerViewOperationsManager パッケージをイ ンストールします。部分的にインストールする場合は、イベントマ ネージャまたは Operations Manager のいずれか該当するパッケージを インストールします。

# 3.14 詳細情報

インストール後、PostgreSQL についての説明は、 opt/SMAWPlus/readme/SMAWPpgsq\_SV/html ディレクトリにあります。

PostgreSQL について詳しくは、以下のサイトをご覧ください。

http://www.postgresql.org

# 3.15 トラブルシューティング

## 3.15.1 パッケージの削除に失敗する

Operations Manager パッケージをアンインストールできないことがあります。 各種パッケージの依存性により、以下の順番でアンインストールする必要が あります。

- 1. ServerViewOperationsManager
- 2. ServerViewUpdateManager
- 3. ServerView\_S2
- 4. ServerViewConnectorService (ただしこのパッケージは、Server View エージェントがインストールされていると、必要とされる場合があります。)
- 5. AlarmService
- 6. ServerViewCommon
- 7. ServerViewDB
- 8. SMAWPpgsq\_SV
- 9. ServerViewBase

以下のコマンドを使用して、アンインストールするパッケージに依存してい る他のパッケージがあるかどうか確認することができます。

rpm -q --whatrequires <package>

依存パッケージがある場合、以下のコマンドを用いて、まずこれらのパッ ケージをアンインストールします。

rpm -e <package>

エラーメッセージが出る場合、以下のコマンドを用いて、パッケージをアン インストールします。

rpm -e --noscripts <package>

# 3.15.2 システムのクリーンアップ

インストール/アンインストールプロセスが、最後まで実行されないことが あります。

これによりいくつかのパッケージがシステムに残る場合があります。これらのパッケージをシステムから消去するには、まず依存パッケージをすべてアンインストールしてから、問題のあるパッケージをアンインストールします(59ページの「パッケージの削除に失敗する」の項を参照)。

その後、以下のディレクトリを削除してください。

/etc/fujitsu/ServerViewSuite/SMAWPpgsq\_SV /etc/fujitsu/ServerViewSuite/ServerView /etc/fujitsu/ServerViewSuite/httpd /opt/fujitsu/ServerViewSuite/ServerView /opt/fujitsu/ServerViewSuite/web /opt/SMAWPlus/pgsql /usr/bin/UninstallServerView.sh

以下のディレクトリには、インストールおよびアンインストール用のログ ファイルが入っています。

#### これらのファイルは保存しておくことができます。

/var/log/fujitsu/ServerViewSuite/ServerView /var/log/fujitsu/ServerViewSuite/ServerViewDB

## 3.15.3 Web サーバーインスタンスが実行されない

エラーの原因として考えられるものとして、ネットワーク構成が正確でない ことや、Operations Manager をインストールしてからネットワーク構成が変 更されたことなどがあります。その結果、SSL 証明書が正しくなかったり、 インストール中に SSL 証明書が正しく作成されなかったりした可能性があり ます。

SSL 証明書を使用していない場合は、以下の対処を行ってください。SSL 証 明書を使用している場合は証明書が上書きされますので注意してください。

以下のコマンドを実行します。

hostname -f

これにより、正確な値が提供されます。その後、

/opt/fujitsu/ServerViewSuite/ServerView/scripts/install/ServerViewBase/10-create-sslkeys.sh スクリプトを呼び出します。SSL 暗号化のための証明書が再作成され ます。

# 3.15.4 PostgreSQL サーバが起動しない

/opt/SMAWPlus/pgsql/.initlog ファイルとサーバログファイル /opt/SMAWPlus/pgsql/data/serverlog にエラーメッセージが含まれていないか確 認します。

# 3.15.5 インストールがうまくいかない

「which: no java …」のメッセージが表示されてインストールスクリプトが停止した場合、パス変数に Java のパスを入力します。

例

Java が /opt/fujitsu/ServerViewSuite/jre1.6.0-05/bin ディレクトリにある場合、export PATH=\$PATH:/opt/fujitsu/ServerViewSuite/jre1.6.0-05/bin を実行した後に、インストールスクリプトを実行します。

## 3.15.6 ServerView Operations Manager がデータベース サーバに接続できない

ServerView Operations Manager がデータベースに接続できない場合、

/opt/fujitsu/ServerViewSuite/web/cgi-bin/ServerView/common/SVDBServer.log ファ イルや /opt/fujitsu/ServerViewSuite/web/cgibin/ServerView/common/SVDBTrace\*.log ファイルの中から該当するメッセージ を検索します。

/etc/hosts ファイルに、IP アドレスが「127.0.0.1」の localhost のエントリがあ るかどうか確認します。

# 3.15.7 PAM 構成が有効なシステム

- インストールの失敗、またはデータベースのバックアップ失敗

- システムの更新

PAM (Pluggable Authentication Modules: プラグ可能認証モジュール)が有 効な状態で OS を更新した後、ServerView Operations Manager が動作しなく なる場合があります。

この場合は、PAM構成を確認します。ユーザ「postgpls」と「root」をスーパーユーザで呼び出すことができるかどうかを確認します。

# 3.16 技術情報

# 3.16.1 各サービスの設定

#### snmptrapd.conf の編集(RHEL5(x86) / RHEL5(Intel64)の場合のみ)

1. 次のコマンドを入力し、/etc/snmp/ に *snmptrapd.conf* というファイルを作成します。

# vi /etc/snmp/snmptrapd.conf

2. 上記ファイル内に次の定義を追記します。

disableAuthorization yes

3. システムを再起動します。

1

*snmptrapd.conf*の編集を行わない場合、イベントマネージャの機能が正常に動作しません。

Web サーバ(sv\_httpd サービス)の自動起動設定

▶ 次のコマンドを実行してサービスの自動起動設定を行ってください。 #/sbin/chkconfig sv\_httpd on

▶ 次のように表示されれば、正しく設定が行われています。

# /sbin/chkconfig --list |grep httpd sv\_httpd 0:オフ 1:オフ 2:オン 3:オン 4:オン 5:オン 6:オフ

#### ファイアウォールの設定

ファイアウォールの設定は、ファイアウォールを使用する場合にのみ実行す る必要があります。

ファイアウォールを使用しないのであれば、設定は不要です。

ファイアウォールの設定は、Linux インストール時または setup コマンドで行います。

ここでは、setup コマンドでの設定方法を説明します。

なお、Linux インストール時と setup コマンド実行時で画面が異なりますが、 設定項目は同じです。Linux インストール時の設定方法については、Red Hat Linux のマニュアルおよび次の設定方法を参考にしてください。

• 次のファイアウォールの設定は、SVOMの動作に必要な設定です。

し ファイアウォールの設定についての詳細は、Red Hat Linux のマニュア ルをご覧ください。 1. スーパーユーザでログインし、次のコマンドを実行します。

#### # /usr/sbin/setup

メニュー画面が表示されます。

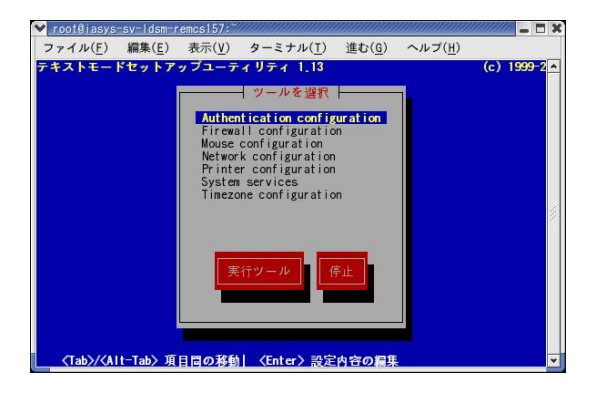

2. 「Firewall configuration」を選択し、Enter キーを押します。 ファイアウォールの設定画面が表示されます。

| ✓ root@iasys                                                                                                    | -sv-ldsm-r                 | emcs157:~  |                   |                     |                |        |   |
|----------------------------------------------------------------------------------------------------|----------------------------|------------|-------------------|---------------------|----------------|--------|---|
| ファイル( <u>F</u> )<br>redhat-config                                                                                                    | 編果( <u>上</u> )<br>security | 表示(V)      | ターミナル( <u>1</u> ) | 進む( <u>G</u> )<br>見 | 2003 Red Hat   | , Inc. | ^ |
|                                                                                                    |                            |            |                   |                     |                |        |   |
|                                                                                                    |                            |            | マイアウォールの          | お守し                 |                |        |   |
|                                                                                                    | Afira                      | well prote | oto ogginat un    | withor i and        |                |        |   |
|                                                                                                    | networ                     | k intrusio | ons. Enabling a   | firewall            | blocks         |        |   |
|                                                                                                    | allows                     | all conne  | ections and is r  | not recomm          | ended.         |        |   |
|                                                                                                    | セキュ                        | リティレ・      | ベル: () Enab       | ed ( ) Di           | sabled         |        |   |
|                                                                                                    |                            |            |                   | -                   |                |        | 2 |
|                                                                                                    | ок                         | <u></u>    | スタマイズ             | キャン                 | セル             |        |   |
|                                                                                                    |                            |            |                   |                     |                |        |   |
|                                                                                                    |                            |            |                   |                     |                |        |   |
|                                                                                                    |                            |            |                   |                     |                |        |   |
|                                                                                                    |                            |            |                   |                     |                |        |   |
| <tab>/<ait-1< td=""><td>AB&gt; エレン</td><td>レント移動</td><td>(SPACE)</td><td>注意</td><td><f12> //</f12></td><td>の自面</td><td>~</td></ait-1<></tab> | AB> エレン                    | レント移動      | (SPACE)           | 注意                  | <f12> //</f12> | の自面    | ~ |

3.「Enabled」に「\*」印を付け、Tab キーで「カスタマイズ」にカーソル を合わせ Enter キーを押します。

ファイアウォール設定-カスタマイズ画面が表示されます。 ここで「Disabled」を選択した場合は、次の設定は必要ありません。 4. 使用するプロトコルを設定します。

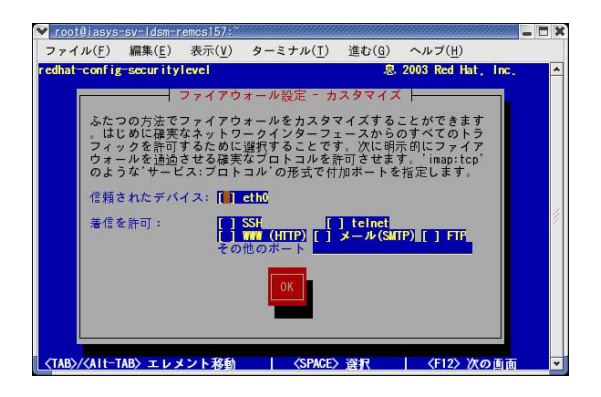

次のプロトコルを設定します。

1. その他のポートに「3169:tcp 3170:tcp」と記述します。

2. [Tab] キーで「OK」にカーソルを合わせ、 Enter] キーを押します。

SSH、telnet など、他の機能を有効にするとき、ファイアウォールの設定 が必要になる場合があります。

- 5. Tab キーで「OK」にカーソルを合わせ、Enter キーを押します。
- 6.「停止」を選択し、Enter キーを押します。
- パケットフィルタリングの設定を編集します。
   /etc/sysconfig/iptables を編集します。次の行を追加してください。

-A RH-Firewall-1-INPUT -m state --state NEW -m udp -p udp -dport 161 -j ACCEPT -A RH-Firewall-1-INPUT -m state --state NEW -m udp -p udp -sport 161 -j ACCEPT -A RH-Firewall-1-INPUT -m state --state NEW -m udp -p udp -dport 162 -j ACCEPT -A RH-Firewall-1-INPUT -m state --state NEW -m udp -p udp -sport 162 -j ACCEPT -A RH-Firewall-1-INPUT -m state --state NEW -m tcp -p tcp -dport 3169 -j ACCEPT -A RH-Firewall-1-INPUT -m state --state NEW -m tcp -p tcp -dport 3170 -j ACCEPT

パケットフィルタリングの設定を反映します。
 次のコマンドを実行します。

# /etc/init.d/iptables restart

## 3.16.2 SVOM のシステムサービス

#### SVOM のシステムサービスの起動方法

SVOM のシステムサービスの起動方法について説明します。 「sv\_ainit」、「sv\_archivd」、「sv\_exportd」、「sv\_fwdserver」、 「sv\_serverlistservice」、「sv\_inventoryd」、「sv\_bmcservice」、「sv\_DBServer」 とWebサーバ「sv\_httpd」を開始します。

#### 1. 次のコマンドを実行します。

# /etc/init.d/sv\_ainit start # /etc/init.d/sv\_archivd start # /etc/init.d/sv\_exportd start # /etc/init.d/sv\_fwdserver start # /etc/init.d/sv\_serverlistservice start # /etc/init.d/sv\_inventoryd start # /etc/init.d/sv\_bmcservice start # /etc/init.d/sv\_DBServer start # /etc/init.d/sv\_httpd start

- 「sv\_ainit」、「sv\_archivd」、「sv\_exportd」、「sv\_fwdserver」、 「sv\_serverlistservice」、「sv\_inventoryd」、「sv\_bmcservice」、 「sv\_DBServer」は、デフォルトで自動起動するように設定され ていますので、本操作を行わなくてもサーバ起動時に自動的に 起動します。
  - /usr/bin/sv\_services を使用すれば、「sv\_httpd」を除くすべての サービスが一度の操作で起動できます。次のコマンドを実行し ます。

#### # /usr/bin/sv\_services start

SQL サーバ(postgres)も同時に起動したい場合、次のコマンドを実行します。

# /usr/bin/sv\_services start -withPostgres

 Web サーバ(httpd)も同時に起動したい場合、次のコマンドを 実行します。

# /usr/bin/sv\_services start -withHTTPD

- SQL サーバ (postgres) との同時指定も可能です。

# /usr/bin/sv\_services start -withPostgres -withHTTPD

- /usr/bin/sv\_services では停止や再起動も可能です。「start」を 「stop」または「restart」にしてください。
- 「sv\_httpd」は、自動起動設定が行われていれば、本操作を行わ なくてもサーバ起動時に自動的に起動します。
- 「sv\_fwdserver」起動時に snmptrapd サービスが起動していない 場合、次のメッセージが表示されることがありますが、問題あ りませんので無視してください。

No log handling enabled - turning on stderr logging

なお、snmptrapd サービスを「sv\_fwdserver」より先に起動す ると、メッセージは表示されません。

#### SVOM のシステムサービスの停止方法

SVOM のシステムサービスの停止方法について説明します。 「sv\_ainit」、「sv\_archivd」、「sv\_exportd」、「sv\_fwdserver」、 「sv\_serverlistservice」、「sv\_inventoryd」、「sv\_bmcservice」、「sv\_DBServer」 とWebサーバ「sv\_httpd」を停止します。

1. 次のコマンドを実行します。

# /etc/init.d/sv\_httpd stop
# /etc/init.d/sv\_ainit stop
# /etc/init.d/sv\_archivd stop
# /etc/init.d/sv\_exportd stop
# /etc/init.d/sv\_fwdserver stop
# /etc/init.d/sv\_serverlistservice stop
# /etc/init.d/sv\_inventoryd stop
# /etc/init.d/sv\_bmcservice stop
# /etc/init.d/sv\_DBServer stop

#### # /usr/bin/sv\_services stop

- SQL サーバ (postgres) と Web サーバ (httpd) も同時に停止 したい場合、次のコマンドを実行します。

# /usr/bin/sv\_services stop -withPostgres -withHTTPD

## 3.16.3 データベースのバックアップとリストア

SVOM で使用するデータベースのバックアップとリストア方法について説明 します。

SVOM for Linux ではアップデートインストールはサポートしていません。 アップデートインストールを行う場合は、いったんアンインストールを行う 必要があります。

また、SVOM のアンインストールを行うと、設定(データベース)が引き継 がれません。そのため、設定(データベース)のバックアップ、およびリス トアが必要です。

 SVOM のアンインストールを行うと、ServerView エージェントに依存 しない情報(サーバリストやアラーム設定など)は同時に消去されま す。保存しておきたい設定がある場合、データのバックアップ、リス トアを行ってください。

#### SVOM 設定データのバックアップ

SVOM では設定データをバックアップできます。バックアップされる情報は 次のとおりです。

- サーバリスト
- 受信したトラップ
- アラームの設定
- アーカイブマネージャのタスク設定
- パフォーマンスマネージャのレポート関連
- パフォーマンスマネージャのしきい値リスト
- ASR&R (ファン、温度、再起動設定、Power On/Off 設定、ウォッチ ドッグ設定)、およびパフォーマンスマネージャのしきい値動作は ServerView エージェント、またはハードが保持しているため、SVOM でバックアップを取得しなくても、対象サーバをサーバリストに追加 するだけで復旧されます。

バックアップは、次の手順で行います。

1. 任意のバックアップディレクトリを用意します。

バックアップコマンドを実行します。
 <directory> には、任意のバックアップディレクトリを指定します。
 <name> には、任意の識別名を指定します。

#### /opt/SMAWPlus/pgsql/bin/pg\_dump -p 9212 ServerViewDB --clean | bzip2 -9 > <directory>/ServerViewDB\_<name>.bz2

例) 任意のディレクトリ (/root/sv\_bkup/) へ日付名を入れてバックアップ を作成する場合

# /opt/SMAWPlus/pgsql/bin/pg\_dump -p 9212 ServerViewDB -clean | bzip2 -9 > /root/sv\_bkup/ServerViewDB\_20081225.bz2

指定したディレクトリにバックアップが作成されます。

 バックアップを取得するとそのログがバックアップファイルと同じ フォルダに格納されます。

#### SVOM 設定データのリストア

68 ページの "SVOM 設定データのバックアップ " でバックアップしたデータ を SVOM ヘリストアします。

バックアップしたデータをリストアする場合、バックアップを取得したSVOMのバージョンと同じバージョン、同じデータベースエンジン、同じサーバ(またはPC)にリストアしてください。いずれかが異なっている場合の動作は保証しません。

Linux のリストアはバックアップで取得した圧縮データを解凍します。

 リストアコマンド(解凍)を実行します。
 <directory> には、バックアップデータが格納されているディレクトリを 指定します。
 <name> には、バックアップ時に設定した識別名を指定します。

bzip2 -cd <directory>/ServerViewDB\_<name>.bz2 | /opt/SMAWPlus/pgsql/bin/psql -p 9212 ServerViewDB

例) ディレクトリ/root/sv\_bkup/ に格納された識別名 20081225 のデータを リストアする場合

# bzip2 -cd /root/sv\_bkup/ServerViewDB\_20081225.bz2 |
/opt/SMAWPlus/pgsql/bin/psql -p 9212 ServerViewDB

Linux ではリストア後のサービスの再起動は不要です。

i

### 3.16.4 アクセス権設定

SVOM に対するアクセス権設定について説明します。 SVOM は、Apache / IIS を利用した Web ブラウザベースのコンソールです。 SVOMに対するアクセス権は、使用する WebServer の設定に依存します。 アクセス権設定を変更した場合、すべてのサービスの停止/起動を行ってく ださい。

- ここでは、SVOM を使用するうえでの最小限の設定について説明して
- i | います。さらに詳細な設定が必要な場合は、各 WebServer のマニュア ルをご覧ください。

以下では、Red Hat Enterprise Linux AS/ES v.5 の場合の設定例を記述します。

接続ホストによるアクセス制限

この設定では、接続可能なホストを「192.168.0.2」のみに制限していま す。

設定ファイル /etc/fujitsu/ServerViewSuite/httpd/httpd.conf.rhel5 を次のように 変更します。

```
<略> ~
<VirtualHost default :3169>
       DocumentRoot "/opt/fujitsu/ServerViewSuite/web/html/"
        ScriptAlias /scripts/ "/opt/fujitsu/ServerViewSuite/web/cgi-bin/"
        <Directory "/">
           Options SymLinksIfOwnerMatch
           AllowOverride AuthConfig
           Order deny, allow
           DirectoryIndex index.html sv_www.html sv_lite.html
                                                           ←設定追加
           Allow from 192.168.0.2
        </Directory>
       <Directory "/opt/fujitsu/ServerViewSuite/web/html">
           Order allow, deny
                                                             ←設定変更
            Allow from 192.168.0.2
       </Directory>
       <Directory "/opt/fujitsu/ServerViewSuite/web/cgi-bin">
           Options ExecCGI -MultiViews +SymLinksIfOwnerMatch
            Allow from 192.168.0.2
                                                             ←設定追加
        </Directory>
        DefaultType text/html
        ErrorLog /var/log/fsc/ServerView/httpd/error log
        TransferLog /var/log/fsc/ServerView/httpd/access log
</VirtualHost>
$ ssl httpd
<VirtualHost _default_:3170>
DocumentRoot "/opt/fujitsu/ServerViewSuite/web/html/"
       ScriptAlias /scripts/ "/opt/fujitsu/ServerViewSuite/web/cgi-bin/"
        <Directory "/">
           Options SymLinksIfOwnerMatch
           AllowOverride AuthConfig
           Order deny, allow
           DirectoryIndex index.html sv_www.html sv_lite.html
                                                           ←設定追加
           Allow from 192.168.0.2
       </Directory>
       <Directory "/opt/fujitsu/ServerViewSuite/web/html">
           Order allow, deny
                                                           ←設定変更
           Allow from 192.168.0.2
        </Directory>
        <Directory "/opt/fujitsu/ServerViewSuite/web/cgi-bin">
            Options ExecCGI -MultiViews +SymLinksIfOwnerMatch
            Allow from 192.168.0.2
                                                              ←設定追加
        </Directory>
~ <略>
```

ユーザ認証によるアクセス制限

SVOMに接続するとユーザ認証を要求されます。次のコマンドを実行して、ユーザの作成とパスワード設定を行います。

# htpasswd -c /etc/fujitsu/ServerViewSuite/httpd/svpasswd websvuser New password: \*\*\*\*\*\* Re-type new password: \*\*\*\*\*\* Adding password for user websvuser

さらに /etc/fujitsu/ServerViewSuite/httpd.conf.rhel5 次の記述を追加します。

```
LoadModule env module modules/mod env.so
LoadModule auths user module modules/mod auths user.so
                                                        ←設定追加
TraceEnable off
<VirtualHost default :3169>
       DocumentRoot "/opt/fujitsu/ServerViewSuite/web/html/"
       ScriptAlias /scripts/ "/opt/fujitsu/ServerViewSuite/web/cgi-bin/"
       <Directory "/">
           Options SymLinksIfOwnerMatch
           AllowOverride AuthConfig
           Order deny, allow
           DirectoryIndex index.html sv_www.html sv_lite.html
                                                    ←設定追加
           AuthType Basic
           AuthName "SV Console"
                                                    ←設定追加
           AuthUserFile /etc/fujitsu/ServerViewSuite/httpd/svpasswd ←設定追加
           Require user websvuser
                                                    ←設定追加
       </Directory>
       <Directory "/opt/fujitsu/ServerViewSuite/web/html">
           Order allow, deny
           Allow from all
                                                      ←設定追加
           AuthType Basic
           AuthName "SV Console"
                                                      ←設定追加
           AuthUserFile /etc/fujitsu/ServerViewSuite/httpd/svpasswd ←設定追加
           Require user websvuser
                                                      ←設定追加
       </Directory>
       <Directory "/opt/fujitsu/ServerViewSuite/web/cgi-bin">
           Options ExecCGI -MultiViews +SymLinksIfOwnerMatch
           AuthType Basic
                                                      ←設定追加
           AuthName "SV Console"
                                                      ←設定追加
           AuthUserFile /etc/fujitsu/ServerViewSuite/httpd/svpasswd ←設定追加
           Require user websvuser
                                                      ←設定追加
       </Directory>
       DefaultType text/html
       ErrorLog /var/log/fsc/ServerView/httpd/error_log
       TransferLog /var/log/fsc/ServerView/httpd/access log
</VirtualHost>
```
```
# ssl httpd
<VirtualHost default :3170>
       DocumentRoot "/opt/fujitsu/ServerViewSuite/web/html/"
       ScriptAlias /scripts/ "/opt/fujitsu/ServerViewSuite/web/cgi-bin/"
       <Directory "/">
           Options SymLinksIfOwnerMatch
           AllowOverride AuthConfig
           Order denv, allow
           DirectoryIndex index.html sv www.html sv lite.html
                                                     ←設定追加
           AuthType Basic
           AuthName "SV Console"
                                                     ←設定追加
           AuthUserFile /etc/fujitsu/ServerViewSuite/httpd/svpasswd ←設定追加
           Require user websvuser
                                                     ←設定追加
       </Directory>
       <Directory "/opt/fujitsu/ServerViewSuite/web/html">
           Order allow, deny
           Allow from all
                                                      ←設定追加
           AuthType Basic
           AuthName "SV Console"
                                                      ←設定追加
           AuthUserFile /etc/fujitsu/ServerViewSuite/httpd/svpasswd ←設定追加
           Require user websvuser
                                                      ←設定追加
       </Directory>
       <Directory "/opt/fujitsu/ServerViewSuite/web/cgi-bin">
           Options ExecCGI -MultiViews +SymLinksIfOwnerMatch
           AuthType Basic
                                                      ←設定追加
           AuthName "SV Console"
                                                      ←設定追加
           AuthUserFile /etc/fujitsu/ServerViewSuite/httpd/svpasswd ←設定追加
                                                      ←設定追加
           Require user websvuser
       </Directory>
```

以下では、Red Hat Enterprise Linux AS/ES v.4 の場合の設定例を記述します。

・ 接続ホストによるアクセス制限

この設定では、接続可能なホストを「192.168.0.2」のみに制限していま す。 設定ファイル /etc/fujitsu/ServerViewSuite/httpd/httpd.conf.rhel4 を次のように 変更します。

```
<VirtualHost _default_:3169>
        DocumentRoot "/opt/fujitsu/ServerViewSuite/web/html/"
        ScriptAlias /cgi-bin/ "/opt/fujitsu/ServerViewSuite/web/cgi-bin/"
<IfModule mod_rewrite.c>
        RewriteEngine On
        RewriteCond %{REQUEST METHOD} ^(TRACE | TRACK)
        RewriteRule .* - [F]
</TfModule>
        <Directory "/">
           Options SymLinksIfOwnerMatch
            AllowOverride AuthConfig
            Order deny,allow
            DirectoryIndex index.html sv_www.html sv_lite.html
            Allow from 192.168.0.2
                                                   ←設定追加
        </Directory>
        <Directory "/opt/fujitsu/ServerViewSuite/web/html">
            Order allow, deny
            Allow from 192.168.0.2
                                                   ←設定変更
        </Directory>
        <Directory "/opt/fujitsu/ServerViewSuite/web/cgi-bin">
            Options ExecCGI -MultiViews +SymLinksIfOwnerMatch
            Allow from 192.168.0.2
                                                   ←設定追加
        </Directory>
        DefaultType text/html
        ErrorLog /var/log/fujitsu/ServerViewSuite/ServerView/httpd/error_log
        TransferLog /var/log/fujitsu/ServerViewSuite/ServerView/httpd/access_log
</VirtualHost>
# ssl httpd
<VirtualHost _default_:3170>
        DocumentRoot "/opt/fujitsu/ServerViewSuite/web/html/"
        ScriptAlias /cgi-bin/ "/opt/fujitsu/ServerViewSuite/web/cgi-bin/"
<IfModule mod_rewrite.c>
       RewriteEngine On
       RewriteCond %{REQUEST_METHOD} ^(TRACE | TRACK)
       RewriteRule .* - [F]
</IfModule>
```

```
<Directory "/">
   Options SymLinksIfOwnerMatch
   AllowOverride AuthConfig
   Order deny,allow
    DirectoryIndex index.html sv www.html sv lite.html
    Allow from 192.168.0.2
                                          ←設定追加
</Directory>
<Directory "/opt/fujitsu/ServerViewSuite/web/html">
   Order allow, deny
                                          ←設定変更
   Allow from 192.168.0.2
</Directory>
<Directory "/opt/fujitsu/ServerViewSuite/web/cgi-bin">
   Options ExecCGI -MultiViews +SymLinksIfOwnerMatch
    Allow from 192,168.0.2
                                          ←設定追加
</Directorv>
```

● ユーザ認証によるアクセス制限

SVOM に接続するとユーザ認証を要求されます。次のコマンドを実行し て、ユーザの作成とパスワード設定を行います。

# htpasswd -c /etc/fujitsu/ServerViewSuite/httpd/svpasswd websvuser New password: \*\*\*\*\* Re-type new password: \*\*\*\*\* Adding password for user websvuser

さらに /etc/fujitsu/ServerViewSuite/httpd.conf.rhel4 に次の記述を追加します。

```
<VirtualHost _default_:3169>
       DocumentRoot "/opt/fujitsu/ServerViewSuite/web/html/"
       ScriptAlias /cgi-bin/ "/opt/fujitsu/ServerViewSuite/web/cgi-bin/"
<IfModule mod_rewrite.c>
       RewriteEngine On
       RewriteCond %{REOUEST METHOD} ^(TRACE TRACK)
       RewriteRule .* - [F]
</IfModule>
        <Directory "/">
           Options SymLinksIfOwnerMatch
           AllowOverride AuthConfig
           Order deny,allow
           DirectoryIndex index.html sv www.html sv lite.html
           AuthType Basic
                                                                    ←設定追加
                                                                    ←設定追加
           AuthName "SV Console"
           AuthUserFile /etc/fujitsu/ServerViewSuite/httpd/svpasswd ←設定追加
           Require user websvuser
                                                                    ←設定追加
       </Directory>
```

```
<Directory "/opt/fujitsu/ServerViewSuite/web/html">
           Order allow, deny
           Allow from all
                                                                    ←設定追加
           AuthType Basic
                                                                    ←設定追加
           AuthName "SV Console"
           AuthUserFile /etc/fujitsu/ServerViewSuite/httpd/svpasswd ←設定追加
           Require user websvuser
                                                                    ←設定追加
       </Directory>
       <Directory "/opt/fujitsu/ServerViewSuite/web/cgi-bin">
           Options ExecCGI -MultiViews +SymLinksIfOwnerMatch
                                                                    ←設定追加
           AuthType Basic
           AuthName "SV Console"
                                                                   ←設定追加
           AuthUserFile /etc/fujitsu/ServerViewSuite/httpd/svpasswd ←設定追加
           Require user websvuser
                                                                    ←設定追加
       </Directory>
       DefaultType text/html
       ErrorLog /var/log/fujitsu/ServerViewSuite/ServerView/httpd/error_log
       TransferLog /var/log/fujitsu/ServerViewSuite/ServerView/httpd/access_log
</VirtualHost>
# ssl httpd
<VirtualHost _default_:3170>
       DocumentRoot "/opt/fujitsu/ServerViewSuite/web/html/"
       ScriptAlias /cgi-bin/ "/opt/fujitsu/ServerViewSuite/web/cgi-bin/"
<IfModule mod rewrite.c>
       RewriteEngine On
       RewriteCond %{REOUEST METHOD} ^(TRACE TRACK)
       RewriteRule .* - [F]
</IfModule>
       <Directory "/">
           Options SymLinksIfOwnerMatch
           AllowOverride AuthConfig
           Order deny,allow
           DirectoryIndex index.html sv_www.html sv_lite.html
           AuthType Basic
                                                                    ←設定追加
                                                                    ←設定追加
           AuthName "SV Console"
           AuthUserFile /etc/fujitsu/ServerViewSuite/httpd/svpasswd ←設定追加
                                                                    ←設定追加
           Require user websvuser
       </Directory>
       <Directory "/opt/fujitsu/ServerViewSuite/web/html">
           Order allow, deny
           Allow from all
                                                                    ←設定追加
           AuthType Basic
           AuthName "SV Console"
                                                                    ←設定追加
           AuthUserFile /etc/fujitsu/ServerViewSuite/httpd/svpasswd ←設定追加
                                                                   ←設定追加
           Require user websvuser
       </Directory>
       <Directory "/opt/fujitsu/ServerViewSuite/web/cgi-bin">
           Options ExecCGI -MultiViews +SymLinksIfOwnerMatch
           AuthType Basic
                                                                    ←設定追加
           AuthName "SV Console"
                                                                    ←設定追加
           AuthUserFile /etc/fujitsu/ServerViewSuite/httpd/svpasswd ←設定追加
           Require user websvuser
                                                                    ←設定追加
       </Directory>
```

# 3.16.5 SVOM のプロセス(デーモン)について

SVOM をインストールすることにより、OS 起動中にそれぞれ次のモジュー ルが動作します。

| 起動シェル                | プロセス名               | 説明                                                              |
|----------------------|---------------------|-----------------------------------------------------------------|
| sv_ainit             | -                   | SVOM 関連のファイルを削除す<br>るサービスです。                                    |
| sv_fwdserver [注 1]   | SVFwdServer         | SNMP トラップを受信して、イ<br>ベントログ格納、メール送信、<br>ポップアップなどのアクション<br>を実行します。 |
| sv_archivd           | SVArchiveServer     | 定期的に監視サーバと通信し<br>て、各データを収集します。                                  |
| sv_bmcservice        | SVBmcService        | 定期的に BMC と通信して情報<br>を収集します。                                     |
| sv_serverlistservice | SVServerListService | SVOM に登録されている各監視<br>サーバの管理を行います。                                |
| sv_exportd           | ExportServer        | エクスポートデータの作成、お<br>よびファイル出力を行います。                                |
| sv_DBServer          | SVDBServer          | 定期的にデータベースと通信し<br>て情報を収集します。                                    |
| sv_inventoryd        | SVInventoryServer   | インベントリ情報の収集を行い<br>ます。                                           |
| sv_httpd[注 2]        | _                   | SVOM の画面表示に使用する<br>Web サーバインスタンスです。                             |

- 注1:「sv\_fwdserver」は、SNMP トラップを受信するために、snmptrapd サービスを利用しています。「sv\_fwdserver」は、サービス起動時、 snmptrapd サービスが起動していない場合、snmptrapd サービスを起 動します。
- 注2:「sv\_httpd」はプロセスではなく Web サーバ httpd のインスタンスで す。

# 4 ServerView データベース

ServerView Operations Manager V4.5 以降では、ServerView データベースに 代わって、SQL データベースが使用されます。Linux 環境においては、デー タベース管理システム PostgreSQL が使用されていますが、Operations Manager では同梱されている、PostgreSQL を使用します。Operations Manager のインストール時に SMAWPpgsq\_SV パッケージによってインス トールされます。

# 4.1 構成ファイル

- /opt/SMAWPlus/pgsql/data ディレクトリには、PostgreSQL 用に以下の構成ファイルが格納されています。
  - postgresql.conf

このファイルには、ServerView データベースへのアクセスを許可され たユーザの最大数、使用されるポート番号(デフォルトポート: 9212)、インストールパスを含む、個々のオプションのデフォルト値が 設定されています。

- pg\_hba.conf

このファイルには、データベースへのアクセス許可について定義され ています。ログオンを許可されたシステム、各システムに対するアク セス許可に加え、どのシステムがどのデータベースにアクセスできる かが指定されています。

アップグレードインストールでは、これらの各ファイルの最新状況は、 /var/fujitsu/ServerViewSuite/ServerViewDB ディレクトリに保存されます。 これらのファイルの全履歴は、

/etc/fujitsu/ServerViewSuite/SMAWPpgsq\_SV ディレクトリに保存されます。

PostgreSQL の記述における設定について詳しくは、 opt/SMAWPlus/readme/SMAWPpgsq\_SV/html に記載されています。

 /etc/fujitsu/ServerViewSuite/ServerView ディレクトリには、構成ファイル global.conf があり、グローバル設定が定義されています。このファイルは ServerViewBase パッケージのインストール中に作成されます。

# 4.2 pgAdmin3の構成例

データベースの管理を行う場合、Windows 環境では pgAdmin3 を使用することができます。Windows システムから、ServerView データベースのデータ にアクセスできるようにするには、構成ファイルの各種設定を行う必要があ ります。

#### postgresql.conf

構成ファイルでは、listen\_addresses のエントリにより、PostgreSQL データ ベースサーバへのアクセス許可がローカルサーバのみ、またはリモートサー バの指定ができます。このエントリは、あらかじめ localhost が設定されてい ます。Operations Manager を使用する場合、リモートシステムからもアクセ スが可能のため、この設定で十分です。

pgAdmin3 を用いて、リモートシステムから ServerView データベースのデー タにアクセスするには、listen\_addresses='\*' を指定してください。

#### pg\_hba.conf

IP1 行においては、次のように、ServerView データベースにアクセスできる システムを入力します。

# IP1: allow all users on the client <Client IP address>
host all postgpls <IP address/network> <Access method>

#### IP アドレス/ネットワーク

CIDR 表記で IP アドレスとネットマスクを指定します。例えば、 172.20.143.89/32 は 1 つのシステムを意味しますが、172.20.143.0/24 は ネットワーク内の全システム(172.20.143)がデータベースにアクセス できることを意味します。

#### アクセス方法

認証を「trust」と指定します。

# 4.3 ServerView データベースの管理

Linux 環境で ServerView データベースを管理する場合、以下のツールをご利用いただけます。

- psql ツール

CLI は、提供されるデータベース管理システム PostgreSQL の一部です。 ServerView データベースはデータベースユーザ *svuser* の下でセットアッ プされます。 以下でツールが起動できます:

/opt/SMAWPlus/pgsql/bin/psql -p 9212 -U svuser -d ServerViewDB

pgAdmin3

PostgreSQL を管理するためのグラフィカルツールです。このツールは http://www.pgadmin.org/download で入手可能です。 *http://www.pgadmin.org/download* 

pgAdmin3 についての説明は、*http://www.pgadmin.org/docs/* をご覧ください。

PostgreSQLの管理には pgAdmin3 (Windows 専用)を使用できます。このソフトウェアは *http://www.pgadmin.org* からダウンロードできます。バージョン 1.8.x をご使用ください。

このバージョンを使用して、ServerView データベースを管理する 場合、インストール後、データベース管理システム PostgreSQL に おいて適切なアクセス設定を行う必要があります。詳細について は、80ページの「pgAdmin3の構成例」の項を参照してください。

postgpls または svuser を接続ダイアログに入力します。構成例の中で該当 するエントリを調整してください。

- phpPgAdmin

PostgreSQL を管理するための Web ベースのグラフィカルツールです。 このツールは *http://phppgadmin.sourceforge.net* で入手可能です。

# 4.4 ServerView データベースのバックアップ

デフォルトでは、ServerView データベースは、1 週間に1回の割り合いで、 1日に1回バックアップされます。

定期的なバックアップに関するこれらの設定は、/etc/cron.d/pg\_CrontabEntry に含まれており、*crontab* コマンドで調整することができます。

*pg\_dump* コマンドはバックアップに使用します。その後、作成されたバック アップファイルは、*bzip2* プログラムで圧縮されます。

デフォルトでは、ServerView データベースは /opt ディレクトリにインストー ルされます。データベース管理システムを異なるディレクトリにインストー ルした場合、crontab テーブルのバックアップパスも調整してください。

また、ディスクエラーが発生してもバックアップが行えるよう、ServerView データベースの保存は外部媒体にしてください。バックアップは定期的に 行ってください。これには、tar、cpio、backup など、アーカイブプログラム を使用します。ServerView データベースのバックアップは、 /var/fujitsu/ServerViewSuite/ServerViewDB/backup ディレクトリに保存され ます。

# 4.5 ServerView データベースの修復

エラーが発生した場合、バックアップから ServerView データベースを修復す ることができます。エラーが発生したデータベースを修復前に削除しないで ください。

バックアップファイルは、/var/fujitsu/ServerViewSuite/ServerViewDB/backup ディレクトリに入っています。

ServerView データベースをバックアップデータから修復するには、以下の手順を行います。

▶ バックアップファイルを解凍するには、以下のコマンドを入力します。

bzip2 -cd ServerViewDB\_<type>.bz2 |
/opt/SMAWPlus/pgsql/bin/psql -p 9212 ServerViewDB -U svuser

<type>には、バックアップのタイプ(週に1回または1日1回)を入力 します。

Week\_<week number>

<week number> は週1回のバックアップが行われた週の数です。

Monday, ..., Sunday

1日1回のバックアップが行われた曜日です。

# 4.6 ServerView データベースのエクスポート/ インポート

診断のためにサービスセンターに送信する場合など、*pg\_dump* コマンドを使用して ServerView データベースをエクスポートできます。バックアップファ イルには、データベースのユーザデータ、スクリプト、SQL 文が含まれま す。

データベースをエクスポートするには、以下のように *pg\_dump* コマンドを使用します。

/opt/SMAWPlus/pgsql/bin/pg\_dump -p 9212 -U svuser ServerViewDB --clean | bzip2 -9 > <directory>/ServerViewDB\_<name>.bz2

#### <directory>

データベースバックアップのディレクトリ。

#### <name>

バックアップのユーザ識別子のオプションの仕様。

#### 動作中に ServerView データベースをインポートするには、以下のコマンドを 入力します。

bzip2 -cd <directory>/ServerViewDB\_<name>.bz2 |
/opt/SMAWPlus/pgsql/bin/psql -p 9212 ServerViewDB-U svuser

#### <name>

バックアップのユーザ識別子。

# 4.7 リモートデータベースサーバの ServerView データベース

ServerView Operations Manager バージョン 4.80 では、ServerView データ ベースをリモートデータベースサーバにインストールできます。以下の各項 では、リモートデータベースサーバおよび管理用サーバ / パソコンへのイン ストール、更新インストール、アンインストールに必要な手順について説明 します。

# 4.7.1 スクリプトベースのインストール

リモートデータベースサーバへのインストール

- リモートデータベースサーバの場合、以下の手順を行います。
- 1. 以下のコマンドで、ServerViewBase パッケージをインストールします。

./install.sh --base

 ServerViewBase パッケージをインストールする場合、構成ファイル global.conf も /etc/fujitsu/ServerViewSuite/ServerView ディレクトリにイン ストールされます。

このファイルを開き、以下のエントリに管理用サーバ / パソコンの IP ア ドレスを入力します。

export COM\_CMS\_SERVER="127.0.0.1"

例:

export COM\_CMS\_SERVER="111.22.33.44"

3. 以下のコマンドを用いて、必要な追加パッケージをインストールします。

./install.sh --remotedbserver

または

./install.sh --RDBS

SMAWPpgsq\_SV と ServerViewDB パッケージがインストールされます。 ServerView データベースは、ServerViewDB パッケージのインストール中 に作成されるのではなく、管理用サーバ/パソコンでインストールが行わ れている場合に限り作成されます。

#### 管理用サーバ/パソコンへのインストール

管理用サーバ / パソコンの場合、以下の手順を行います。

1. 以下のコマンドで、ServerViewBase パッケージをインストールします。

./install.sh --base

 ServerViewBase パッケージをインストールする場合、構成ファイル global.confも/etc/fujitsu/ServerViewSuite/ServerView ディレクトリにイン ストールされます。

このファイルを開き、以下のエントリにリモートデータベースサーバの IP アドレスを入力します。

export COM\_DB\_SERVER="127.0.0.1"

例:

export COM\_DB\_SERVER="111.22.33.77"

3. 以下のコマンドを用いて、必要な追加パッケージをインストールします。

./install.sh

オプションを指定しない場合、すべてのパッケージがインストールされま す。詳細については、54 ページの「インストールされた Operations Manager パッケージ」の項を参照してください。パッケージを個別にイ ンストールする場合、該当するオプションを指定してください。詳細につ いては、44 ページの「スクリプトベースのインストール」の項を参照し てください。

ServerViewDB パッケージのインストール中、ServerView データベース は、リモートデータベースサーバで作成されます。

# 4.7.2 YaST によるインストール

リモートデータベースサーバへのインストール

リモートデータベースサーバの場合、以下の手順を行います。

- インストールソースを設定し、名前および/または記述に「ServerView」 が含まれているパッケージを検索します。
- 2. ServerViewBase パッケージを選択し、インストールします。
- ServerViewBase パッケージをインストールする場合、構成ファイル global.conf も /etc/fujitsu/ServerViewSuite/ServerView ディレクトリにイン ストールされます。

このファイルを開き、以下のエントリに管理用サーバ / パソコンの IP ア ドレスを入力します。

export COM\_CMS\_SERVER="127.0.0.1"

例 .:

export COM\_CMS\_SERVER="111.22.33.44"

ServerViewDB パッケージを選択し、追加パッケージをインストールします。

SMAWPpgsq\_SV と ServerViewDB パッケージがインストールされます。 ServerView データベースは、ServerViewDB パッケージのインストール中 に作成されるのではなく、管理用サーバ/パソコンでインストールが行わ れている場合に限り作成されます。

#### 管理用サーバ/パソコンへのインストール

管理用サーバ / パソコンの場合、以下の手順を行います。

- インストールソースを設定し、名前および記述に「ServerView」が含まれているパッケージを検索します。
- 2. ServerViewBase パッケージを選択し、インストールします。
- ServerViewBase パッケージをインストールする場合、構成ファイル global.conf も /etc/fujitsu/ServerViewSuite/ServerView ディレクトリにイン ストールされます。

このファイルを開き、以下のエントリにリモートデータベースサーバの IP アドレスを入力します。

export COM\_DB\_SERVER="127.0.0.1"

例:

export COM\_DB\_SERVER="111.22.33.77"

4. ServerViewOperationsManager パッケージを選択し、追加パッケージを インストールします。

すべてのパッケージがインストールされます。詳細については、54 ページの「インストールされた Operations Manager パッケージ」の項を参照 してください。パッケージを個別にインストールする場合、該当するパッ ケージを選択してください。詳細については、44 ページの「スクリプト ベースのインストール」の項を参照してください。

ServerViewDB パッケージのインストール中、ServerView データベース は、リモートデータベースサーバで作成されます。

# 4.7.3 YUM によるインストール

#### リモートデータベースサーバへのインストール

リモートデータベースサーバの場合、以下の手順を行います。

- 1. ソフトウェアディレクトリを指定します。
- 以下のコマンドで、ServerViewBase パッケージをインストールします。 yum install ServerViewBase
- ServerViewBase パッケージをインストールする場合、構成ファイル global.conf も /etc/fujitsu/ServerViewSuite/ServerView ディレクトリにイン ストールされます。

このファイルを開き、以下のエントリに管理用サーバ / パソコンの IP ア ドレスを入力します。

export COM\_CMS\_SERVER="127.0.0.1"

例:

export COM\_CMS\_SERVER="111.22.33.44"

4. 以下のコマンドを用いて、必要な追加パッケージをインストールします。

yum install ServerViewDB

SMAWPpgsq\_SV と ServerViewDB パッケージがインストールされます。 ServerView データベース自体は、ServerViewDB パッケージのインストー ル中に作成されるのではなく、管理用サーバ/パソコンでインストールが 行われている場合に限り作成されます。

#### 管理用サーバ/パソコンへのインストール

管理用サーバ / パソコンの場合、以下の手順を行います。

- 1. ソフトウェアディレクトリを指定します。
- 以下のコマンドで、ServerViewBase パッケージをインストールします。
   vum install ServerViewBase
- ServerViewBase パッケージをインストールする場合、構成ファイル global.conf も /etc/fujitsu/ServerViewSuite/ServerView ディレクトリにイン ストールされます。

このファイルを開き、以下のエントリにリモートデータベースサーバの IP アドレスを入力します。

export COM\_DB\_SERVER="127.0.0.1"

例:

export COM\_DB\_SERVER="111.22.33.77"

4. 以下のコマンドを用いて、必要な追加パッケージをインストールします。

yum install ServerViewOperationsManager

すべてのパッケージがインストールされます。詳細については、54 ページ の「インストールされた Operations Manager パッケージ」の項を参照し てください。パッケージを個別にインストールする場合、該当するパッ ケージを選択してください。詳細については、50 ページの「YUM による インストール」の項を参照してください。

ServerViewDB パッケージのインストール中、ServerView データベース は、リモートデータベースサーバで作成されます。

# 4.7.4 アップデートインストール

アップデートインストールを開始する前に、管理用サーバ/パソコンの ServerViewの全サービスを停止してください。以下のコマンドを入力すると 停止します。

/usr/bin/sv\_services stop

#### スクリプトベースのアップデートインストール

 ServerView データベースをリモートデータベースサーバにアップデート インストールするには、以下のコマンドを入力します。

./install.sh --remotedbserver

または

./install.sh --RDBS

#### 2. 以下のコマンドでサービスを起動します。

/usr/bin/sv\_services start

管理用サーバ / パソコンにアップデートインストールするには、以下のコ マンドを入力します。

./insthall.sh

これで、Operations Manager ソフトウェアがすべてアップデートされま す。個々のコンポーネントをアップデートインストールする場合は、該当 するオプションを指定します。詳細については、44 ページの「スクリプ トベースのインストール」の項を参照してください。

#### YaST によるアップデートインストール

- ServerView データベースをリモートデータベースサーバにアップデート インストールするには、ServerViewDB パッケージを選択し、インストー ルします。
- 管理用サーバ / パソコンにアップデートインストールするには、 ServerViewOperationsManager パッケージを選択します。

これで、Operations Manager ソフトウェアがすべてアップデートされま す。個々のコンポーネントをアップデートインストールする場合は、該当 するパッケージ名を選択します。詳細については 47 ページの「YaST に よるインストール」の項を参照してください。

### YUM によるアップデートインストール

 ServerView データベースをリモートデータベースサーバにアップデート インストールするには、以下のコマンドを入力します。

yum install ServerViewDB

管理用サーバ / パソコンにアップデートインストールするには、以下のコマンドを入力します。

yum install ServerViewOperationsManager

これで、Operations Manager ソフトウェアがすべてアップデートされま す。個々のコンポーネントをアップデートインストールする場合は、該当 するパッケージ名を選択します。詳細については、50 ページの「YUM に よるインストール」の項を参照してください。

# 4.7.5 アンインストール

アンインストールする場合は、まず管理用サーバ / パソコンの Operations Manager ソフトウェアをアンインストールし、次にリモートデータベース サーバの ServerView データベースをアンインストールします。

アンインストールについては、55 ページの「Operations Manager ソフト ウェアのアンインストール」の項に記載されています。

# 4.7.6 ServerView データベースのパックアップ

デフォルトでは、リモートデータベースサーバの ServerView データベース は、毎日バックアップされます。また、管理用サーバ / パソコンでも1日1 回バックアップされます。

ServerView データベースのバックアップは、 /var/fujitsu/ServerViewSuite/ServerViewDB/backup ディレクトリに保存され ます。

# 4.7.7 データベースサーバの切り替え

ローカルデータベースサーバからリモートデータベースサーバへの切り替え リモートデータベースサーバを前項で説明されているとおりインストールし ます。管理用サーバ/パソコンで、次のコマンドを実行します。

change-DB.sh --remote <IP address of the remote server>

# リモートデータベースサーバからローカルデータベースサーバへの切り替え

#### 管理用サーバ/パソコンで、次のコマンドを実行します。

change-DB.sh --local

データベースサーバを切り替えたら、元のリモートデータベースサーバにあ る Operation Manager をアンインストールできます。

# 4.8 エラー診断

# 4.8.1 unixODBC Manager

Operations Manager ソフトウェアとデータベース管理システム PostgreSQL は、unixODBC Manager がインストールされていなければ、インストールす ることはできません。(35ページの「必要条件」の項参照)

# 4.8.2 インストール/アンインストール中のエラー

#### インストール

インストールプロセスは、ログファイルにログインされます。デバッグ情報 を受け取るには、install.sh にオプション -v を指定します。

インストール中にエラーが発生した場合、そのエラーが表示され、これまで のアクションがすべて取り消されます。データベース管理システム PostgreSQL のログファイルが以下に保存されます。

- /opt/SMAWPlus/pgsql/initlog
- /opt/SMAWPlus/pgsql/data/serverlog
- /var/log/fujitsu/ServerViewSuite/ServerView/install.log
- /var/log/fujitsu/ServerViewSuite/ServerView/upgrade.log
- /var/log/fujitsu/ServerViewSuite/ServerViewDB/ServerView\_Debug/ServerViewError. log

ログファイル /opt/SMAWPlus/pgsql/data/pg\_log/\*.log を用いてエラーを解決で きる場合は、インストールを再開できます。

エラーを解決できない場合、診断のため、上に記載したログファイルをサー ビスセンターに送信します。

問題点の診断により不要となった場合、古いファイルは、 /opt/SMAWPlus/pgsql/data/pg\_log ディレクトリから削除することができま す。

#### アンインストール

アンインストールプロセスは、

/var/log/fujitsu/ServerViewSuite/ServerView/uninstall.log ファイルにログインされます。

# 4.8.3 ServerView データベースのアンインストール

ServerView データベースがブロックされた場合、ServerView データベース とデータベース管理プログラムをアンインストールすることはできません。 この問題を解決するには、PostgreSQL(PostgreSQL管理用プログラムな ど)にアクセスできる外部プログラムをすべて停止します。

# 4.8.4 システムの動作が遅い

使用中のシステムの動作が遅いと判断した場合、ServerView データベースの 索引を再構築することができます。これは *REINDEX* コマンドで行うことが できます。このコマンドは、*opt/SMAWPlus/readme/SMAWPpgsq\_SV/html*の下 にある PostgreSQLの説明書に記載されています。

# 4.8.5 PostgreSQL の状態の確認

データベース管理システムの状態を確認しなければならない場合、以下のコ マンド を使用します。

/etc/init.d/SMAWPpgsq\_SV-postgres status

# 4.8.6 PostgreSQL の起動と停止

データベース管理システムを手動で停止または起動したり、すでに作動中の データベース管理システムを再起動する場合、以下のコマンドを使用します。

#### PostgreSQL の起動

/etc/init.d/SMAWPpgsq\_SV-postgres start

### PostgreSQL の停止

/etc/init.d/SMAWPpgsq\_SV-postgres stop

SuSe SLES 10 における起動の問題は、以下の手順で解決できます。

- ▶ スタートメニューから YaST を起動します。
- ►「System」を選択し、「Run-Level Editor」をクリックします。
  「Run-Level Editor: Services」画面が表示されます。
- ▶ 「Expert Mode」を選択します。
- ▶ リストから「SMAWPpgsq\_SV-postgres」サービスを選択します。
- ▶ 「Service will be installed in following run levels:」においては、レベル3と5 を有効にします。
- ▶ 「Set/Reset」をクリックし、「Enable the service」を選択します。
- ▶ 設定を保存し、「Finish」をクリックします。

Red Hat システムの場合、「Menu」→「システム設定」→「サーバ設定」→ 「サービス」において利用可能なプロダクト「ServiceConfiguration」を使用 してください。

#### 実行中の PostgreSQL の再起動

/etc/init.d/SMAWPpgsq\_SV-postgres restart

# 4.8.7 サービスの起動と停止

動作中の Operations Manager は、以下のサービスがご利用いただけます。

- /etc/init.d/sv\_httpd
- /etc/init.d/sv\_downloadd
- /etc/init.d/sv\_updated
- /etc/init.d/sv\_inventoryd
- /etc/init.d/sv\_fwdserver
- /etc/init.d/sv\_exportd
- /etc/init.d/sv\_archivd
- /etc/init.d/sv\_serverlistservice
- /etc/init.d/sv\_bmcservice
- /etc/init.d/sv\_vme
- /etc/init.d/sv\_DBServer
- /etc/init.d/SMAWPpgsq\_SV-postgres
- /etc/init.d/srvmagt\_scs

#### 全サービスの停止/起動/再起動

以下のコマンドを使用すると、すべてのサービスを停止、起動、再起動する ことができます。

/usr/bin/sv\_services [stop | start | restart]

#### サービスの個別停止

以下のコマンドを使用すると、上記の順で ServerView サービスは停止します。

<Service> stop

以下のコマンドを使用すると、すべてのサービスが停止されたかどうか確認 できます。

ps ax | grep SV

実行中のサービスは、kill (kill -9) で終了することができます。子サービス も、このコマンドで終了してください。

#### サービスの個別起動

<Service> start

サービスの起動は停止とは逆の順番で行います(上記リストを参照)。

### 4.8.8 Operations Manager の再起動

Linux システム動作中に Operations Manager を再起動することができます。 以下の手順で実施します。

/usr/bin/sv\_services restart -withPostgres -withHTTPD -withSCS

# 4.9 負荷分散の変更

ServerView では、システム負荷または並列実行ジョブ数を変更することがで きます。

以下のサービスでは、並列実行数を ini ファイルで定義できるジョブが開始さ れます。

| ArchiveService   | <scripts>/ServerView/SnmpArchive/SVArchiveServer.ini</scripts>      |
|------------------|---------------------------------------------------------------------|
| DownloadService  | <scripts>/ServerView/Download/DownloadServer.ini</scripts>          |
| ExportService    | <scripts>/ServerView/SnmpExport/ExportServer.ini</scripts>          |
| InventoryService | <scripts>/ServerView/SnmpInventory/SVInventoryServer.i ni</scripts> |

<scripts>: /opt/fujitsu/ServerViewSuite/web/cgi-bin directory

これらの各構成ファイルには、「GLOBALS」セクションに変数 「ConcurrentJobsAllowed」があります。ここで与えられた番号は、開始され る並列実行ジョブの数を示しています。

#### 例

すべてのサーバに対してアーカイブの採取を有効とします。管理可能な 100 台のサーバがサーバリストに記載されます。SVArchiveServer.ini におい て、ConcurrentJobsAllowed を 30 と設定した場合、常時最大 30 台のサー バが同時にアーカイブが採取されます。ジョブを開始した 30 台のサーバ のうち、1 台のアーカイブの採取が終了すると、別のサーバのアーカイブ の採取が開始されます。これは、100 台のサーバすべてのアーカイブの採 取が終了するまで繰り返されます。

「ConcurrentJobsAllowed」に対する現在のデフォルト値は、以下のとおりです。

| SVArchiveServer.ini   | 30 |
|-----------------------|----|
| DownloadServer.ini    | 19 |
| ExportServer.ini      | 30 |
| SVInventoryServer.ini | 30 |

i

1.「ConcurrentJobsAllowed」の数を変更する前に

「ConcurrentJobsAllowed」の数を変更する前に、各サービスのジョ ブで実行されているものがないことを確認してください。 「ArchiveService」、「DownloadService」、「ExportService」の場合、 これはタブ設定の各 GUI で確認することができます。タスクの状 態を表す青色の矢印が表示されている場合、サーバに対してジョブ が実行されていることを意味します。

「InventoryService」の場合、SnmpInventory という名のプロセスが 実行されているかどうかをプロセスリストで確認してください。 Linux では、ps コマンドでプロセスリストを表示することができま す。

2. 並列実行ジョブ数を削減することによる効果

並列実行ジョブ数を削減すると、以下の2つの効果があります。シ ステム負荷が軽減される一方で、サーバグループの処理で必要とさ れるジョブ時間が増加します。

# 5 Fujitsu Technology Solutions Software License Agreement for End User

# 1. Subject of this Agreement

1.1 For the purposes of this agreement "Software" shall mean the software with the object code, the version and the specification indicated in the software product data sheet of Fujitsu Technology Solutions.

The Software consists of machine-readable instructions and/or printed documentation and related licensed materials.

1.2 Please read this agreement carefully before you use the Software. If you do not agree with the license terms in this agreement, you are not permitted to use the Software and must immediately return all copies of the Software and all accompanying items to the Licensor/Sublicensor (either Fujitsu Technology Solutions or the reseller who supplied you with the Software) with proof of purchase for a full refund.

1.3 Any use of the Software requires the proper payment of the applicable license fees. By using the Software you agree to be bound by the terms of this agreement.

1.4 Fujitsu Technology Solutions reserves the right to implement at any time in the future an additional software license key and/or license certificates as countermeasures against software piracy.

1.5 Software components from third-party software suppliers which are part of the scope of the delivery are subject to separate license agreements that are included with the Software or that are transmitted by Fujitsu Technology Solutions upon request.

# 2. End User License

2.1 Fujitsu Technology Solutions grants you a non-exclusive and nontransferable license to use the Software on the number of workstations for which you have purchased licenses. Unless you purchase additional licenses, you are not permitted to operate the Software on more than the maximum number of licensed workstations or on hardware that exceeds the specified type. You are permitted to make a backup copy of the Software for archiving purposes, provided you properly mark the copy or partial copy of the Software with the copyright notice and any other ownership information.

2.2 You are not permitted to copy, modify or distribute the Software. Furthermore, you are not permitted to re-compile, re-engineer, convert, revise, compile or modify the Software. You may not sub-license, without selling the related hardware, assign, rent, lease or transfer the Software except as expressly permitted by this agreement or due to mandatory legal regulations.

2.3 If you acquired the Software as a program upgrade, your license for the use of the old software version ends automatically with the installation of the upgrade version of the Software. If parts of the old software version are not replaced by the upgrade version, the license for the old version continues to be effective until the remnants of the old software version are also replaced or deactivated or shut down in any other way.

2.4 Unless specified otherwise in the respective software data sheet of Fujitsu Technology Solutions, the license for a software version or release does not give you any rights to new releases (updates), new versions (upgrades) or technical support services for the Software. Supplemental software support contracts and maintenance services, including or excluding new releases and new versions and additional technical support services, can be purchased separately either from Fujitsu Technology Solutions directly or from authorized software resellers.

# 3. Downloading

For Software supplied by Fujitsu Technology Solutions over a network or a similar distribution path, the following additional conditions shall apply: All products supplied for downloading by Fujitsu Technology Solutions are selected, made available and — if supplied by third parties — provided without modification. However, you are fully responsible for ensuring the most current version and usability of downloadable material for your own purposes and on your own system. You download Software at your own risk. Fujitsu Technology Solutions will not accept any liability, particularly not for transmission errors or problems that arise during the downloading process (line failures, connection interruptions, server failures, data corruption, etc.).

The website of Fujitsu Technology Solutions is operated and administered only for those countries in which Fujitsu Technology Solutions has one or more offices. Fujitsu Technology Solutions accepts no responsibility that Software and/or documentation can or may be downloaded from a Fujitsu Technology Solutions website also in locations other than the countries mentioned above. If you access a website of Fujitsu Technology Solutions from abroad, you are fully responsible for complying with any local regulations. Fujitsu Technology Solutions expressly prohibits the downloading of Software and/or documentation from a Fujitsu Technology Solutions website in countries where such downloading is considered illegal.

# 4. Copyright

All rights and licenses, unless they are expressly granted to you in this license terms, as well as all property and usage rights related to the Software (including parts of the Software) remain fully with Fujitsu Technology Solutions and/or its third-party licensors.

The license terms do not authorize you to use the brands, logos or trademarks of Fujitsu Technology Solutions or its third-party licensors, nor are you permitted to use any other brands which are deceptively similar to the brands, logos or trademarks of Fujitsu Technology Solutions. Each and any use of brands, logos or trademarks with respect to the Software or Fujitsu Technology Solutions requires the express consent of Fujitsu Technology Solutions.

# 5. Licensor's warranty and liability disclaimer, if Software is sold and delivered by Reseller

If you acquire the Software directly from an authorized reseller (called "Reseller"), the right to install and use the Software may be subject to additional software license conditions agreed upon between you as the licensee and the respective reseller.

In all cases of an authorized software resale, the software is sublicensed and made available to the licensee directly by the Reseller. In such cases, Fujitsu Technology Solutions is not a contractual party of the software license agreement between you, as licensee and the Reseller, as far as the procurement of the software licenses are concerned. Legal claims in connection with the software licensing can therefore be asserted only on the basis of the agreements with the Reseller. Under no circumstances, however, will the respective scope of the license for the licensee exceed the scope of the license agreements as specified in sections 1, 2, 3 and 4 of this agreement.

Subject to mandatory legal regulations, particularly those governing liability and/or warranties, which cannot be excluded in connection with end user license agreement regulations and with reference to the licensee's claims against the Reseller, Fujitsu Technology Solutions disclaims all warranties for the Software in this agreement. For the same reason, Fujitsu Technology Solutions disclaims any and all liability/claims for any violations of third parties' rights as well as any implied warranties for the software's marketability and its suitability for a particular purpose. This disclaimer of liability does not apply in cases of willful or malicious behavior by Fujitsu Technology Solutions.

In this End User License Agreement, Fujitsu Technology Solutions grants no warranties of any kind, either express or implied.

# 6. Disclaimer of liability with respect to shareware, freeware and/or open source software components

6.1 The Software may contain freeware or shareware which Fujitsu Technology Solutions received from a third party. Fujitsu Technology Solutions paid no license fees for the use of this freeware or shareware. Accordingly, the licensee is not charged any license fees for the use of the freeware or shareware. You recognize and accept that Fujitsu Technology Solutions therefore grants no warranties with respect to such freeware or shareware components and does not assume any liability in connection with the ownership, the distribution and/or the use of the respective freeware or shareware.

6.2 The Software may also contain open source software components that were developed according to the "open source model" and which are distributed exclusively on the basis of the GPL (General Public License: http://www.gnu.org/copyleft/gpl.html) terms and conditions or other standard open source standard license terms and conditions applicable to the respective open source components at the time of their dissemination. You recognize and accept that the licensing of such open source software components is governed exclusively by the above-mentioned GPL terms or by the conditions which are otherwise included with the open source software components. Fujitsu Technology Solutions receives neither license fees nor any other compensation for the delivered open source software components. As far as Fujitsu Technology Solutions or a third party receives any compensation in connection with open source software components, it is received exclusively for additional delivery items and/or services.

Because of the special nature of the development and distribution of open source software components, Fujitsu Technology Solutions assumes no express or implied liability for such components and excludes any kind of warranty for such open source software components, particularly in connection with missing specifications, lack of functionality, programming errors or any other malfunctions.

# 7. General limitations of liability

7.1 Neither Fujitsu Technology Solutions nor its suppliers are liable for any consequential or indirect damages, including damages arising as a result of or in connection with an operational interruption, lost profits or sales, lost data, or costs of capital. Fujitsu Technology Solutions and its suppliers will not be liable for additional ancillary or consequential costs or for any other losses, costs or expenses of any kind which arise as a result of the holding, sale, use or impossibility of use of the Software, independent of whether such claims are asserted due to warranty rights, contracts, tort or any other legal theory.

7.2 The liability of Fujitsu Technology Solutions for direct damage caused as a result of a contract violation and/or other action or lapse on the part of Fujitsu Technology Solutions which have not been excluded or cannot be completely excluded due to mandatory law are limited to no more than 250,000.00. Any and all other liabilities for direct damage are excluded. Damage caused by Fujitsu Technology Solutions as a result of slight negligence are excluded to the extent permitted by applicable legal regulations.

7.3 Limitations and exclusions of liability resulting from this agreement do not apply to damage where Fujitsu Technology Solutions carries compulsory liability according to applicable laws and where such liability cannot be limited to a maximum amount (for example, liability for bodily damage; product liability or fraudulently incorrect information).

# 8. Export controls

Due to its components as well as the nature or purpose of these components, the export of the Software and/or its accompanying documents may be subject to official or regulatory approval. In cases where the Software is intended for export, you are obliged to get all approvals and authorizations required to comply with all relevant export regulations.

The Software may not be exported if there is reason to assume that the Software will be used in connection with nuclear, chemical or biological weapons or for missile technology. Furthermore, you may not deliver the Software — or have it delivered indirectly — to such companies or persons who are listed in the applicable U.S. export regulations (particularly the Table of Denial Orders/U.S. Denied Persons Lists (DPL) or in the E.U. export regulations (particularly the EU Terrorist List) or in the applicable warnings issued by the German export authorities or any other competent authorities in any country.

Under no circumstances is Fujitsu Technology Solutions obligated to deliver software, patches, updates or upgrades, to provide software for download or to fulfill any other contractual commitments if this would be a violation of the applicable export regulations of the Federal Republic of Germany, the European Union, the United States of America or of any other countries.

If you export or re-export the Software or a copy of it, this may be a violation of applicable export laws and a severe violation of the terms of this agreement.

### 9. Miscellaneous

9.1 If any term or condition in this agreement or any other contract that is subject to the terms and conditions of this agreement turns out to be invalid or unenforceable (partly or in full), the validity of all other terms and conditions remains unaffected, unless complying with the remaining terms and conditions would represent an unreasonable hardship for either contract party, even with the application of applicable legal regulations to close the legal gap.

9.2 If you/ the licensee do not pay the license fees due and/or if the licensee does not comply with essential terms and conditions of this license agreement, Fujitsu Technology Solutions reserves the right to cancel the license. In case of such cancellation, you must immediately return any and all copies of the software in your possession and confirm the complete return [of the software copies] or the destruction of these copies in writing.

9.3 Neither you nor Fujitsu Technology Solutions is responsible or liable for the respective party's non-compliance with its obligations if the reason for such non-compliance is outside the party's control due to force majeure.

9.4 Any and all modifications and/or amendments to these license terms and conditions are only valid if they are made in writing.

### 10. Applicable law

10.1 These license terms and conditions are governed by the laws of the Federal Republic of Germany.

10.2 In the event that provisions of clause 10.1 are unenforceable, these license terms and conditions shall be governed by the laws of the country in which you acquire the Software, with the following exceptions: 1) In Australia, the terms and conditions of this license are governed by the laws of the state or sovereign territory in which the business contract is being concluded; 2) in Albania, Armenia, Belarus, Bosnia-Herzegovina, Bulgaria, Croatia, the Czech Republic, Georgia, Hungary, Kazakhstan, Kirgizia, the former Yugoslavian Republic of Macedonia (FYROM), Moldavia, Poland, Romania, Russia, Slovakia, Slovenia, the Ukraine and the Federal Republic of Yugoslavia, the terms and conditions of this license are governed by the laws of the Federal Republic of Germany; 3) in the United Kingdom [Great Britain], all disputes with respect to these license terms and conditions are governed by English law, and English courts have exclusive jurisdiction; 4) in Canada, the terms and conditions of this license are governed by the laws of the Province of Ontario: 5) in the United States of America and in Puerto Rico as well as in the People's Republic of China the terms and conditions of this license are governed by the laws of the U.S. State of New York.
## 関連マニュアル一覧

ServerView Suite DVD 2内には、次のマニュアルが格納されています。

これらのマニュアルは、http://manuals.ts.fujitsu.com からもダウンロードできます。

- [1] ServerView Suite Basic Concepts
- [2] PRIMERGY Glossary
- [3] **PRIMERGY Abbriviations**
- [4] Secure PRIMERGY Server Management Enterprise Security PRIMERGY server management for secure, highly available platforms White Paper
- [5] ServerView Suite Installation Manager User Guide
- [6] ServerView Suite Deployment Manager User Guide
- [7] ServerView Suite ServerView Operations Manager Installation under Windows Installation Guide
- [8] ServerView Suite ServerView Operations Manager Installation ServerView Agents for Windows Installation Guide
- [9] ServerView Suite ServerView Operations Manager Installation under Windows Quick Installation Guide

- [10] ServerView Suite ServerView Operations Manager Installation under Linux Installation Guide
- [11] ServerView Suite ServerView Operations Manager Installation ServerView Agents for Linux Installation Guide
- [12] ServerView Suite ServerView Operations Manager Installation under Linux Quick Installation Guide
- [13] ServerView Suite ServerView Operations Manager ServerView Agents (Linux, VMware) Quick Installation Guide
- [14] ServerView Suite ServerView Operations Manager Base Configuration Wizard User Guide
- [15] ServerView Suite ServerView Operations Manager Server Management User Guide
- [16] ServerView Suite ServerView Inventory Manager User Guide
- [17] ServerView Suite ServerView Archive Manager User Guide
- [18] ServerView Suite Asset Management Command Line Interface User Guide

- [19] ServerView Suite ServerView RAID Manager User Guide
- [20] ServerView Suite ServerView Event Manager User Guide
- [21] ServerView Suite ServerView Threshold Manager User Guide
- [22] ServerView Suite ServerView Performance Manager User Guide
- [23] ServerView Suite ServerView Update Management User Guide
- [24] ServerView Suite ServerView Update Manager Express User Guide
- [25] ServerView Suite PrimeUp User Guide
- [26] ServerView Suite Bootable Update CD User Guide
- [27] ServerView Suite ServerView Online Diagnostics User Guide
- [28] ServerView Suite Local Service Concept (LSC) User Guide
- [29] ServerView Suite PrimeCollect User Guide

- [30] ServerView Suite ServerView Virtual-IO Manager User Guide
- [31] ServerView Suite ServerView Virtual-IO Manager CLI Command Line Interface
- [32] VMwareESXi Support of ServerView ServerView Operations Manager Welcome Guide
- [33] ServerView Suite ServerView Integration Overview
- [34] ServerView Suite ServerView Integration in MOM User Guide
- [35] ServerView Suite ServerView Integration Pack for MS SCOM User Guide
- [36] ServerView Suite ServerView Integration Pack for MS SMS User Guide
- [37] ServerView Suite DeskView and ServerView Integration Pack for Microsoft SCCM User Guide
- [38] ServerView Suite ServerView Integration in HP OpenView NNM User Guide
- [39] ServerView Suite ServerView Integration in HP Operations Manager User Guide
- [40] ServerView Suite ServerView Integration Pack in Tivoli NetView User Guide

- [41] ServerView Suite ServerView Integration Pack in Tivoli TEC User Guide
- [42] ServerView Suite ServerView Integration in DeskView User Guide
- [43] ServerView Suite ServerView Remote Management Frontend User guide
- [44] ServerView Suite iRMC - integrated Remote Management Controller User Guide
- [45] ServerView Suite iRMC S2 - integrated Remote Management Controller User Guide
- [46] ServerView Suite Provision of ServerView Software on the Internet Description
- [47] PRIMERGY BX300 Blade Server Systems Operating Manual
- [48] PRIMERGY BX600 Blade Server Systems Operating Manual
- [49] PRIMERGY BX600 Blade Server Systems ServerView Management Blade S3 User Interface Description User Guide
- [50] PRIMERGY BX900 Blade Server Systems Operating Manual
- [51] PRIMERGY BX900 Blade Server Systems ServerView Management Blade S1 User Interface Description User Guide

- [52] PRIMERGY Blade Server System LAN Switch Blade User Interface Description User Guide
- [53] BIOS-Setup Description
- [54] **PRIMEPOWER ServerView Suite** System Administration within a Domain User Guide
- [55] FibreCAT CX Monitoring FibreCAT SX systems with ServerView Operations Manager Welcome Guide
- [56] FibreCAT SX Monitoring FibreCAT SX systems with ServerView Operations Manager Welcome Guide
- [57] ETERNUS DX60/DX80 Monitoring ETERNUS DX systems with ServerView Operations Manager Welcome Guide
- [58] **StorMan** Provisioning and managing virtualized storage resources User Guide
- [59] APC network management card User's Guide
- [60] VMware VMware ESX Server Installation Guide
- [61] VMware VMware ESX Server Administration Guide

# 索引

## С

crontab テーブル 82

## 0

Operations Manager 再起動 97

## Ρ

```
pgAdmin3 15,81
phpPgAdmin 81
PostgreSQL
起動 95
実行中の再起動 96
状態の確認 95
停止 96
psql 81
```

## S

ServerView services 個別起動 97 個別停止 97 ServerViewConnectorService 55 ServerView データベース Linux 79 アンインストール (Linux) 95 管理 (Linux) 81 リモートデータベースサーバ 85 SSL 32 SSL 暗号化 Secure Socket Layer 32

## U

unixODBC Manager 94

#### V

VMware エージェントの起動 55 エージェントの停止 55

#### W

Web サーバ インストール 27 Web ブラウザ 設定 29

### あ

アップデートインストール 91 YaST によるアップデートインス トール 91 YUM によるアップデートインス トール 92 アンインストール 92 Operations Manager ソフトウェ ア 55

## い

インストール Operations Manager ソフトウェ ア (Linux) 43 Web サーバ 27 管理用サーバ/パソコン (YUM) 90 管理用サーバ上 (YaST) 88 リモートデータベースサーバ (YaST) 87 リモートデータベースサーバ (YUM) 89 リモートデータベースサーバ 上 85

## え

エクスポート/インポート ServerView データベース 84 エラー インストール/アンインストー ル 94 エラー診断 94 エントリアドレス 34

## か

管理用サーバ / パソコン インストール (YaST) 88

Ξ 構成ファイル global.conf 79, 85, 86, 87, 88, 89, 90 pg ha.conf 79 postgresql.conf 79 構成ファイル (Linux) 79 構成例 pgAdmin3 80

## L

修復 ServerView データベース 83

## す

スクリプト UninstallServerView.sh 55

## せ

セキュアソケットレイヤー 32 セキュリティ証明書 33 設定 Web ブラウザ 29

## た

対象者 10

## τ

データベース管理システム PostgreSQL 58

## に

認証証明書 33

## は

バックアップ ServerView データベース 82,92 パッケージ ServerViewBase 85, 86, 87, 88, 89.90 ServerViewConnectorService 55 ServerViewDB 87, 89 ServerViewOperationsManager 88 ServerView データベース 85

ServerView データベース (YaST) 87 SMAWPpasq\_SV 85, 87, 89

## E

本書の表記 19

### ŧ

マニュアル構成 10

### ф

ユーザ ID /パスワード機構 34

## IJ

ろ

リモートデータベースサーバ インストール 85 スクリプトベースのアップデート インストール 91

# -ログファイル

データベース管理システム PostgreSQL 94